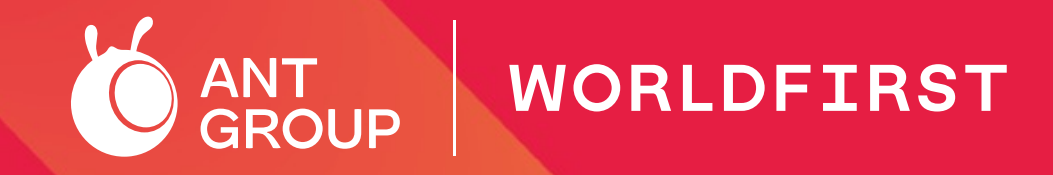

### The Guidebook for International 1688 Buyers

January 2023 version

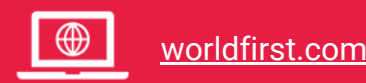

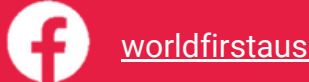

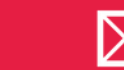

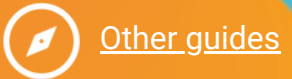

### **Beginner's guide for international buyers**

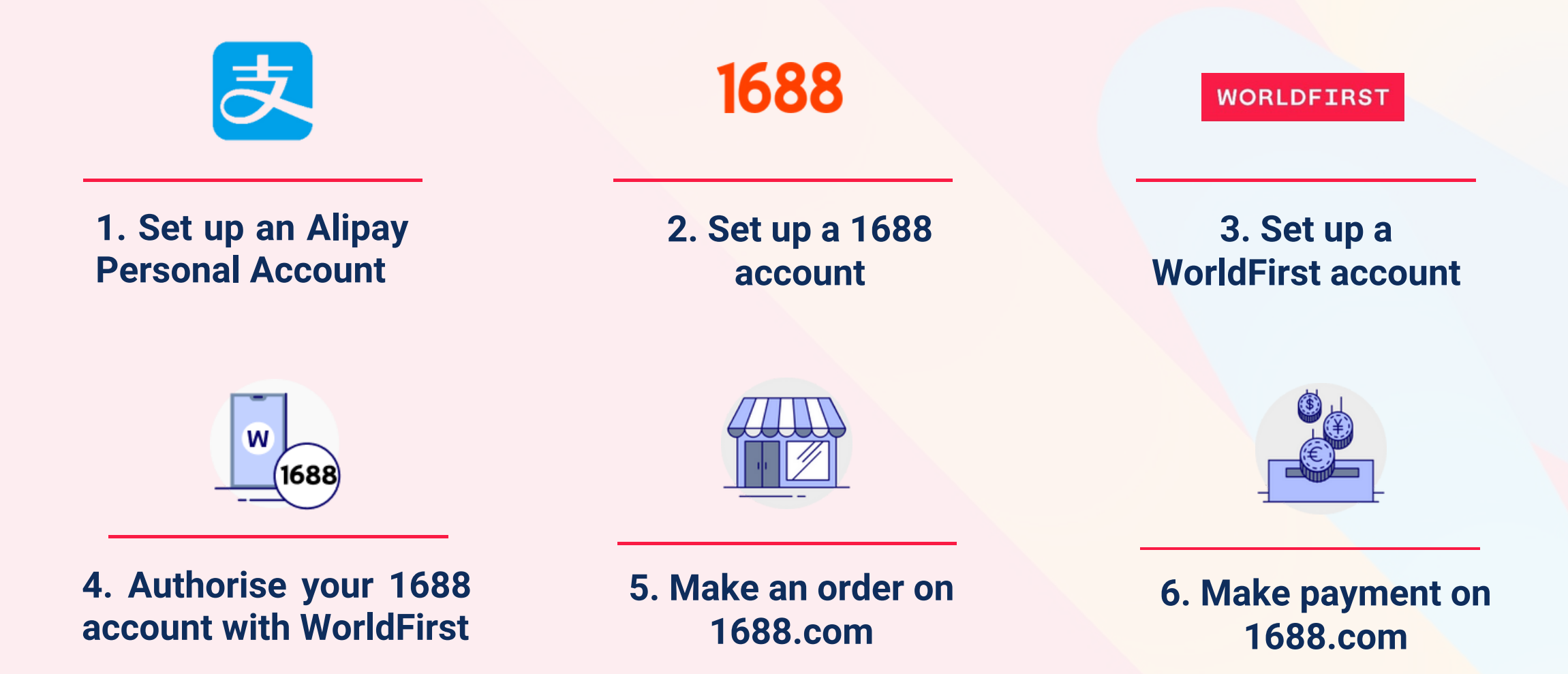

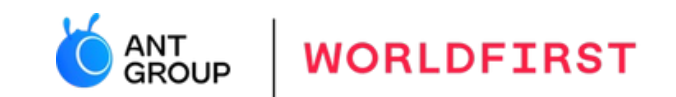

# 1. How to register for an Alipay Personal Account?

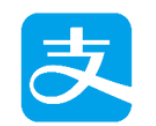

Register for an Alipay Personal Account

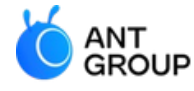

WORLDFIRST

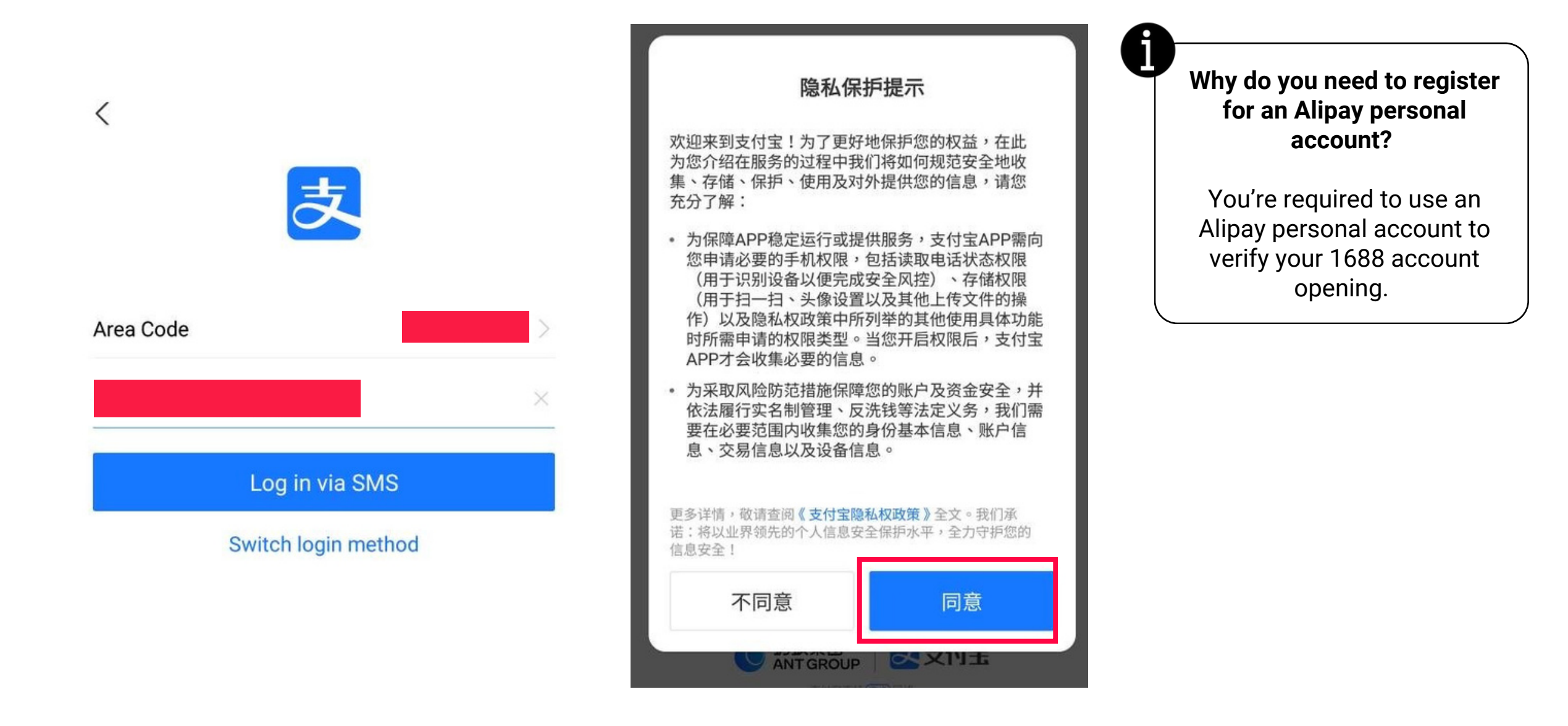

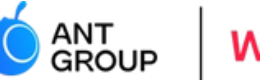

WORLDFIRST

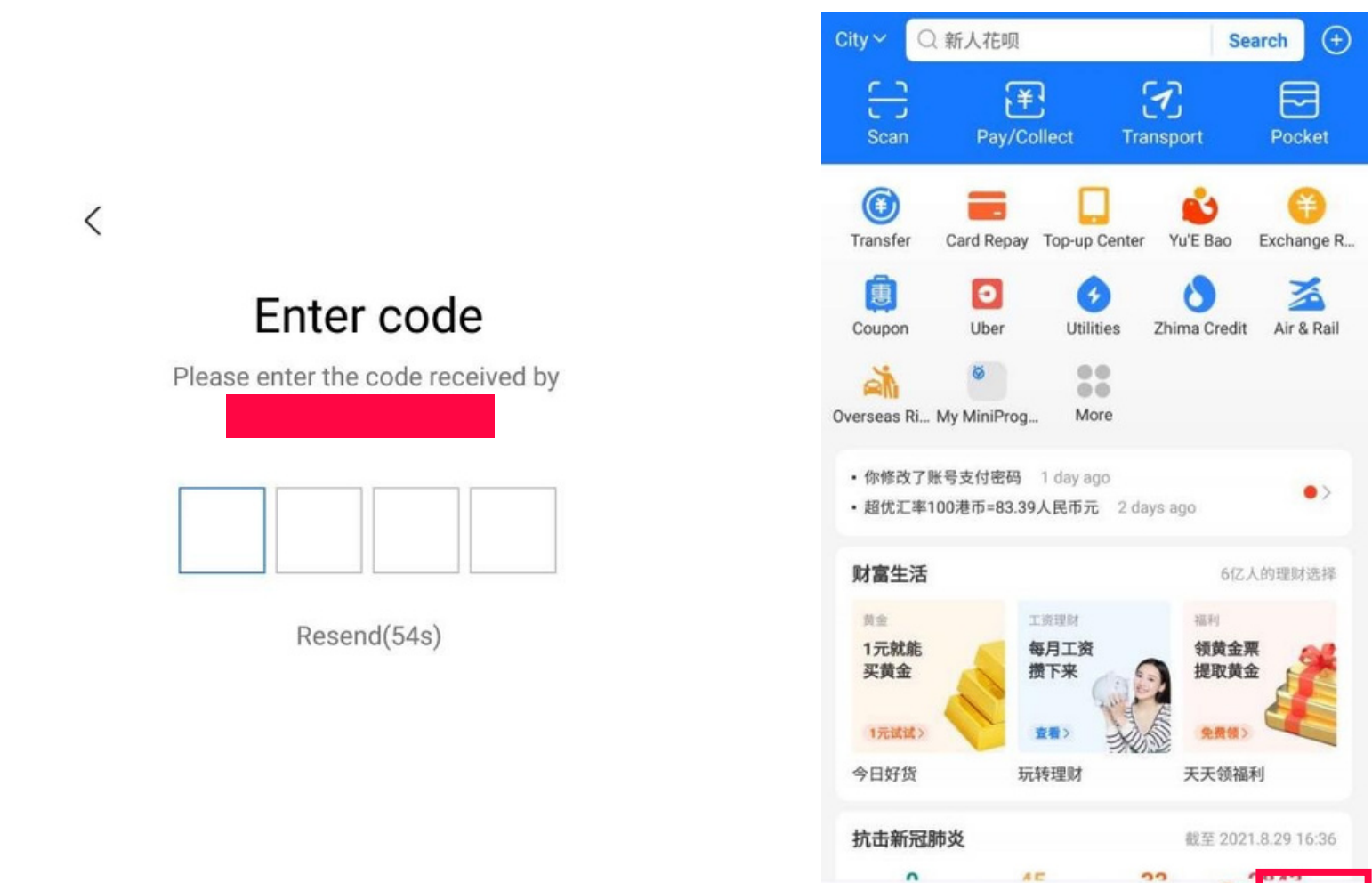

ŧ

Fortune

ま

**(1)** 

Coupon

S

Me

 $(\cdots)$ 

Message

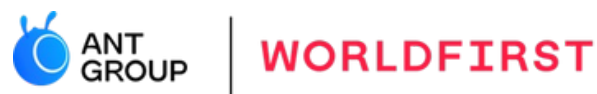

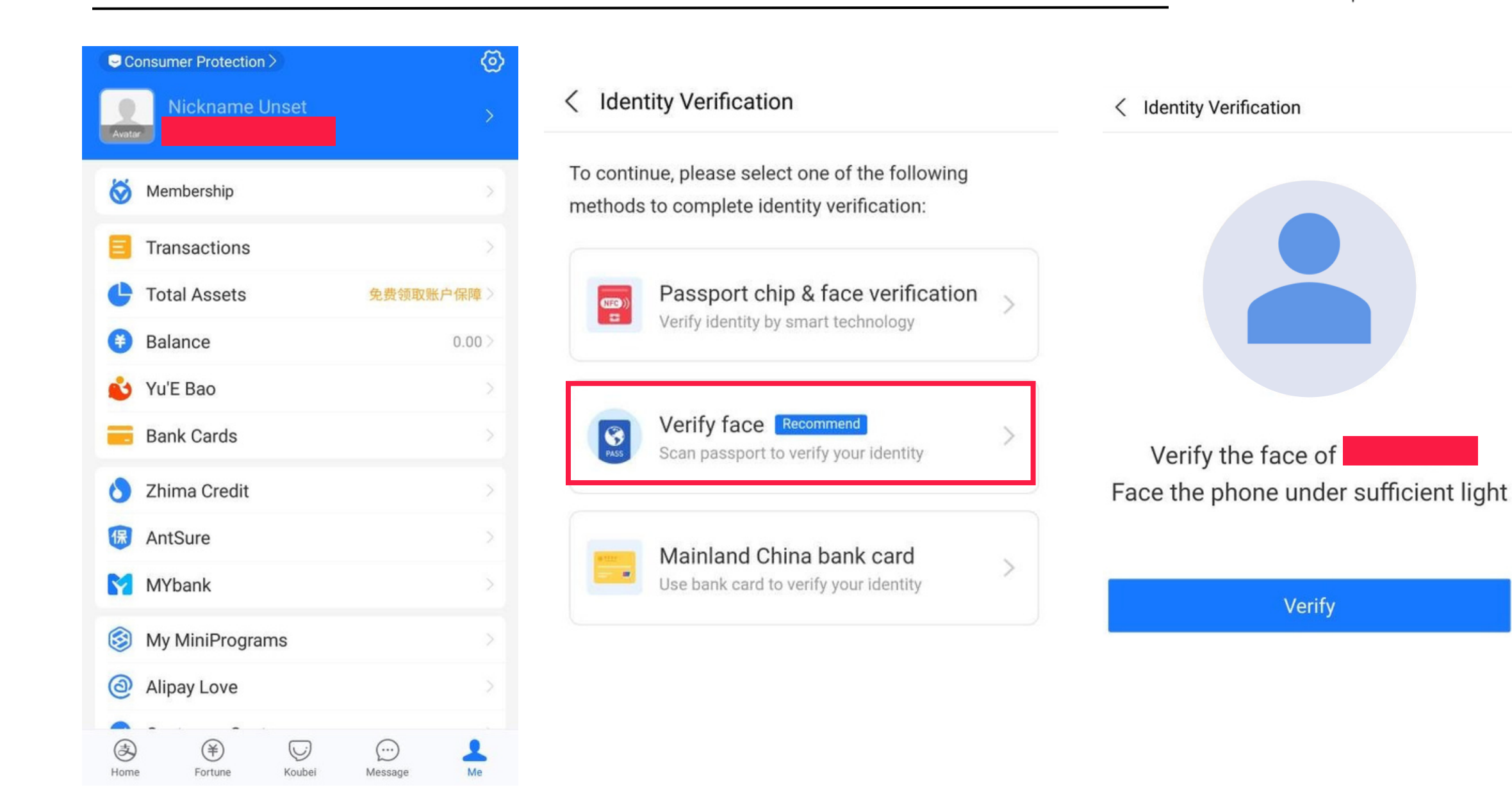

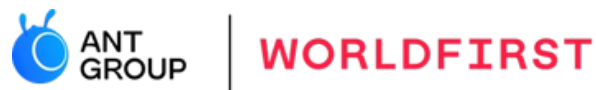

#### < Verification Center

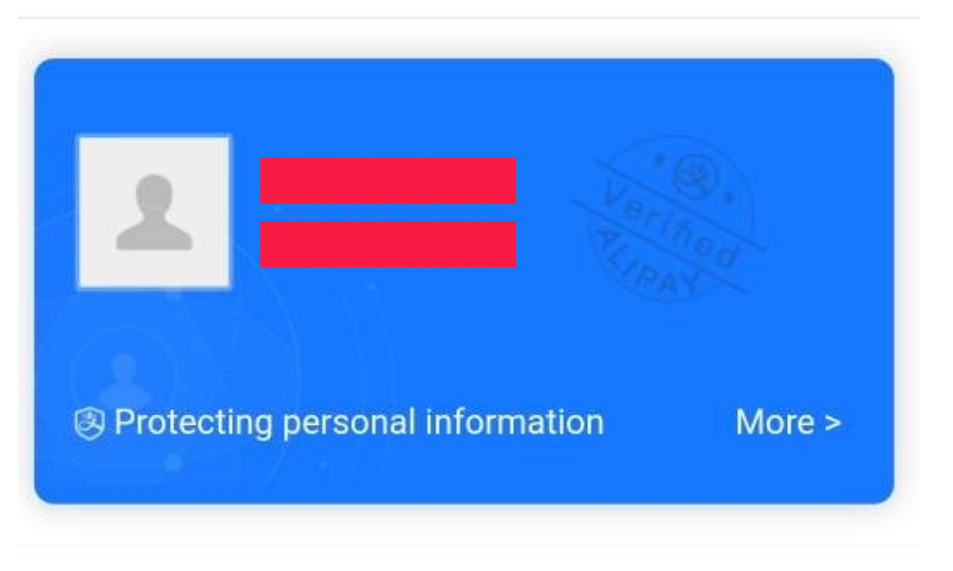

#### Personal Information

Incomplete >

Uploaded

Complete all your identity informat...

#### Verification Photo

Upload verification photos to improve yo...

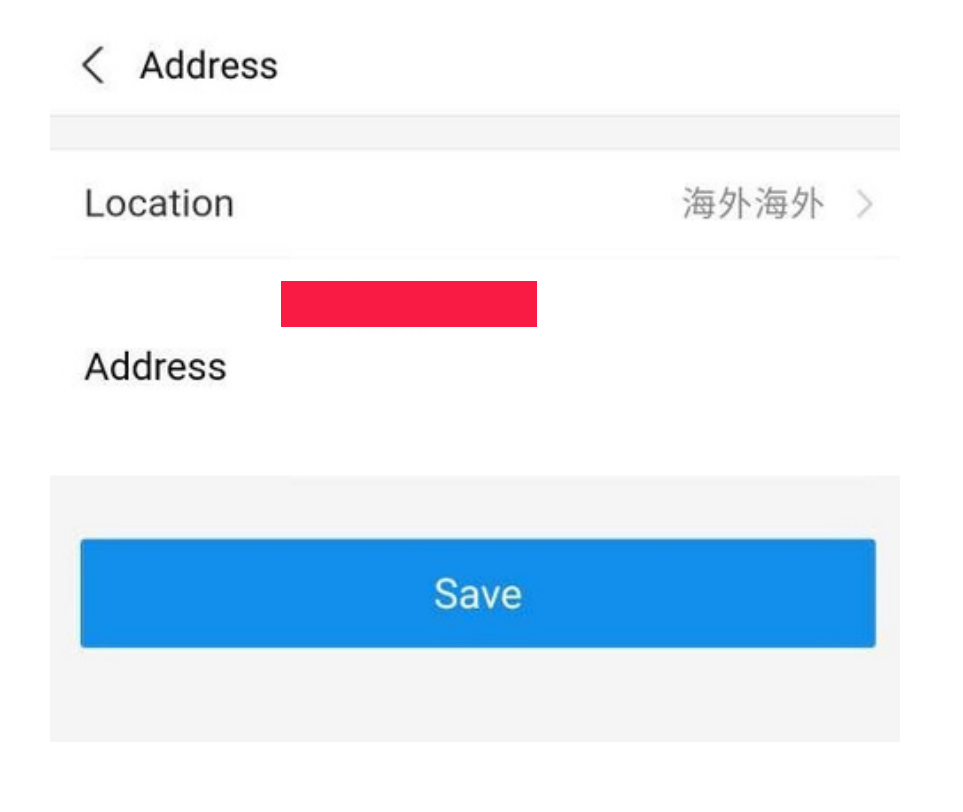

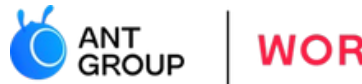

WORLDFIRST

| < My Account           |            |
|------------------------|------------|
| Profile Homepage       | P >        |
| Real-name Verification | Verified > |
| Alipay Account         |            |
| My Namecard            |            |
| Taobao Account         |            |
|                        |            |
| 我的车辆                   | >          |
| Shipping Address       | >          |
| My Invoice Title       | >          |
|                        |            |
| 邀请有礼                   | (紅包拿不停) >  |
| Favorites              | >          |
|                        |            |

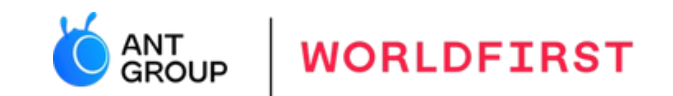

# 2. How to register for a 1688 account?

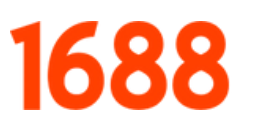

Register for a 1688 account

#### 1688.com official website

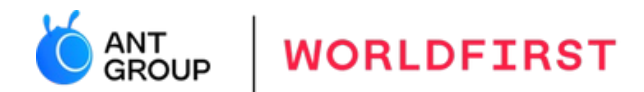

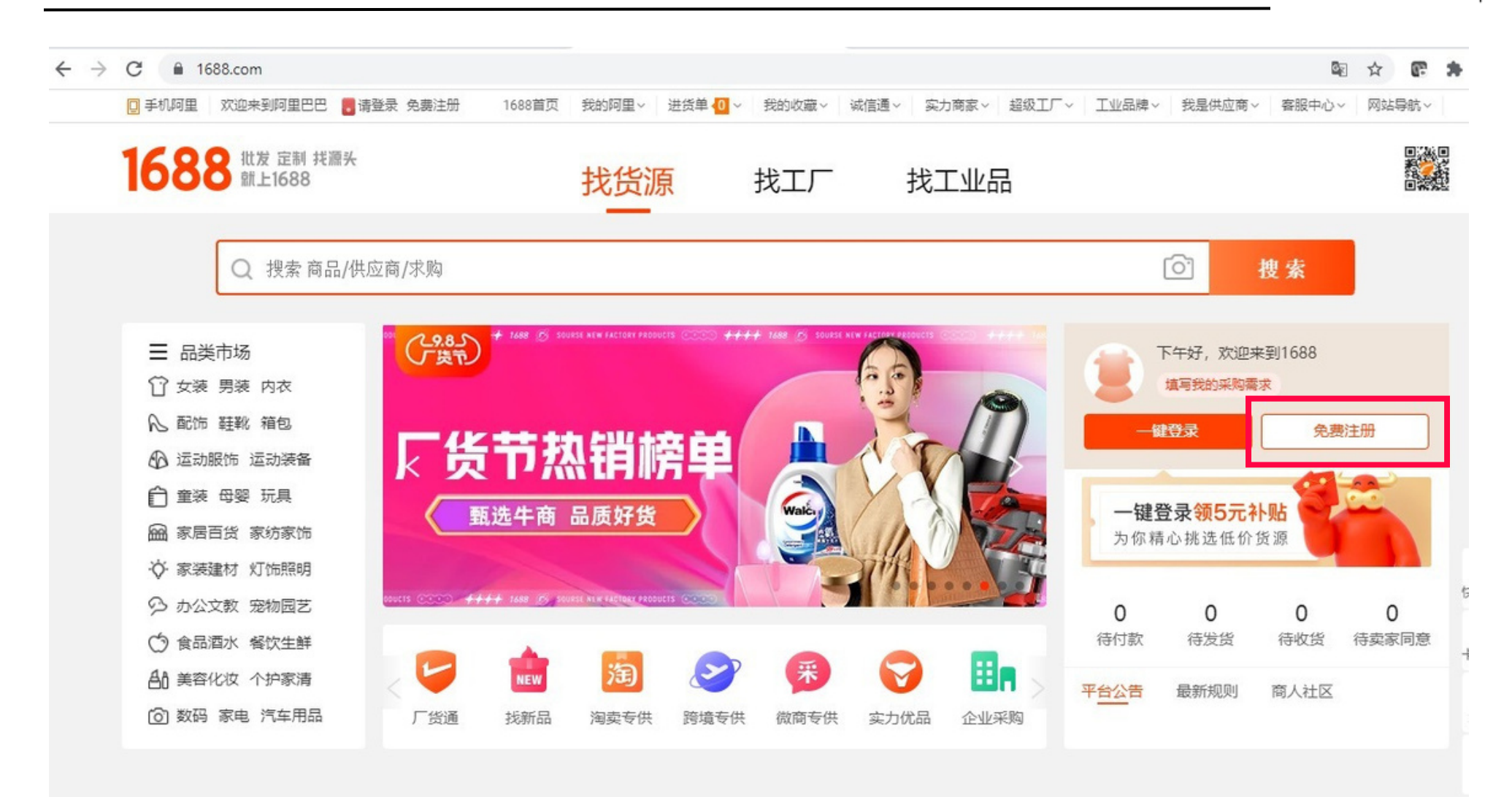

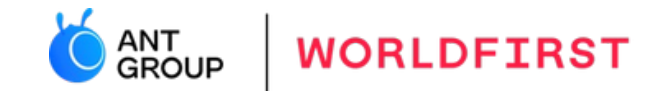

#### **▲** If you are an international buyer (not a buyer in China), please register for <u>personal account</u> (个人账户注册)

| 注册协议                                                                                                    | × 更多:<br>如何设置会更好?                         |
|----------------------------------------------------------------------------------------------------|-------------------------------------------|
| 「由杨炳浩」你开出这个如本好中,正十回来并,在此注意你走门了这次,这场象观由杨炳浩,大八两部特别开始                                                                                                    | 沪注册不成功?                                   |
| 【中國國政】恐住中國江加加陸中急击同意制,应当以美國國以下MAX。 <u>這些另外中國國政、加力運動的文中的</u><br><u>容,其中包括:</u>                                                                                                    | 沪可以开店吗?                                   |
| 1、与您约定免除或限制责任的条款:                                                                                                    | ·人账户需要准备什                                 |
| 2、与您约定法律适用和管辖的条款:                                                                                                    | (総注册多个会员账                                 |
| 3、其他以粗体下划线标识的重要条款。                                                                                                    |                                           |
| 如您对协议有任何疑问,可向1688服务中心(请点击)咨询                                                                                                    | 180                                       |
| 【特别提示】 <u>您已充分理解,阿里巴巴中国站是一个商业贸易采购平台,而并非面向消费者的消费购买市场,当</u><br>页面提示填写信息、阅读并同意协议且完成全部注册程序后,即表示您已充分阅读、理解并接受协议的全部内容<br>您的真实贸易需求而使用阿里巴巴服务,如您因阿里巴巴服务与阿里巴巴发生争议,应适用《阿里巴巴服务条款<br>您在使用阿里巴巴服务中与其他用户发生争议,依您与其他用户达成的协议处理。 | <u>当您按照注册</u><br><u>8、井将基于</u><br>び 处理; 如 |
| 阅读协议的过程中,如果您不同意相关协议或其中任何条款约定,您应立即停止注册程序。                                                                                                    |                                           |
| 《阿里巴巴服务条款》                                                                                                    |                                           |
| 《隐私政策》                                                                                                    |                                           |
| 《支付宝服务协议》                                                                                                    |                                           |

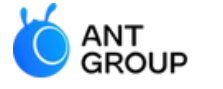

WORLDFIRST

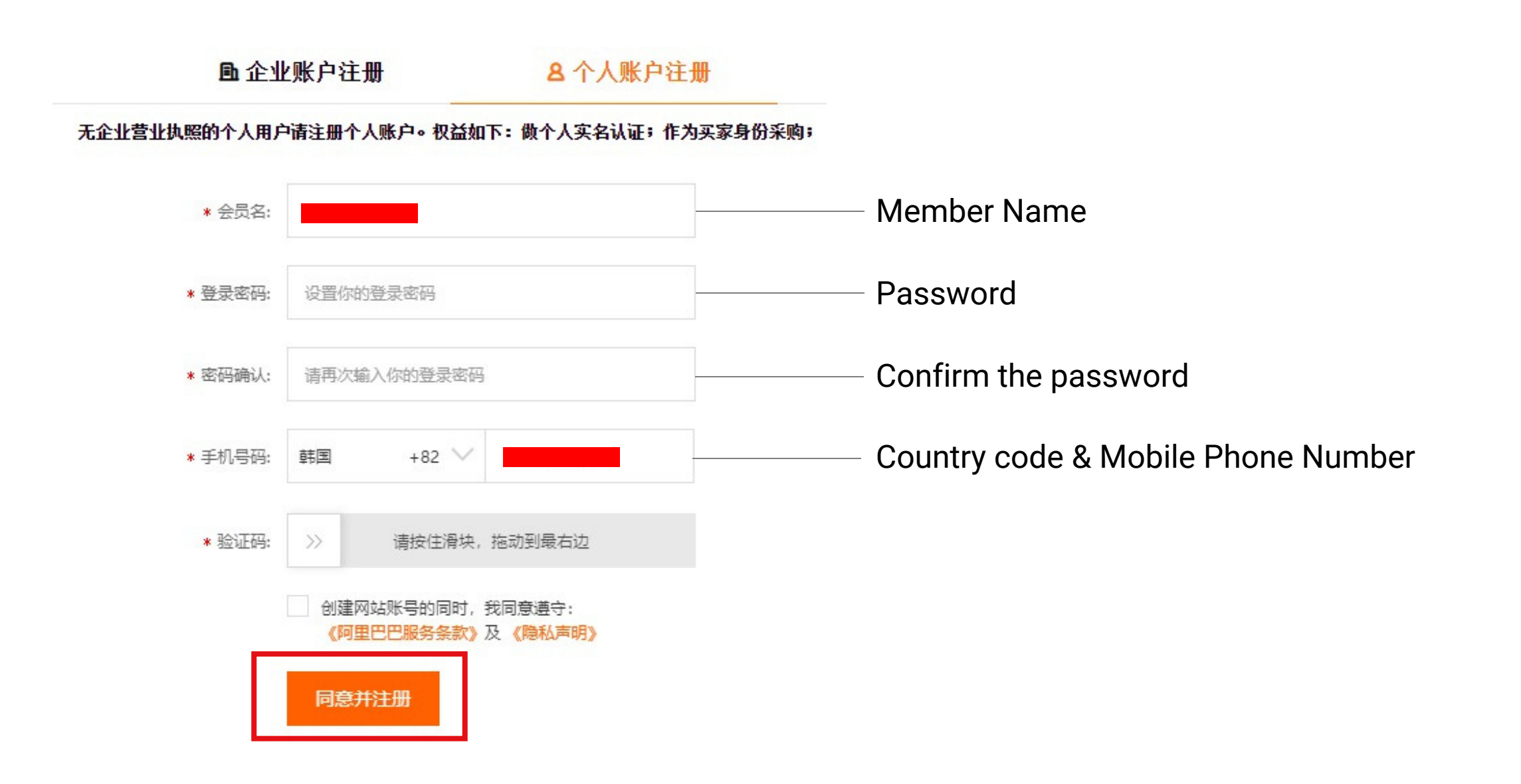

#### **Register for a 1688 personal account**

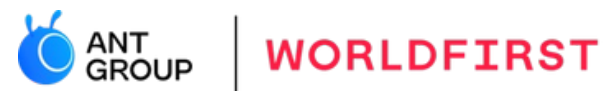

**血**企业账户注册

8 个人账户注册

#### 无企业营业执照的个人用户请注册个人账户。权益如下: 做个人实名认证; 作为买家身份采购;

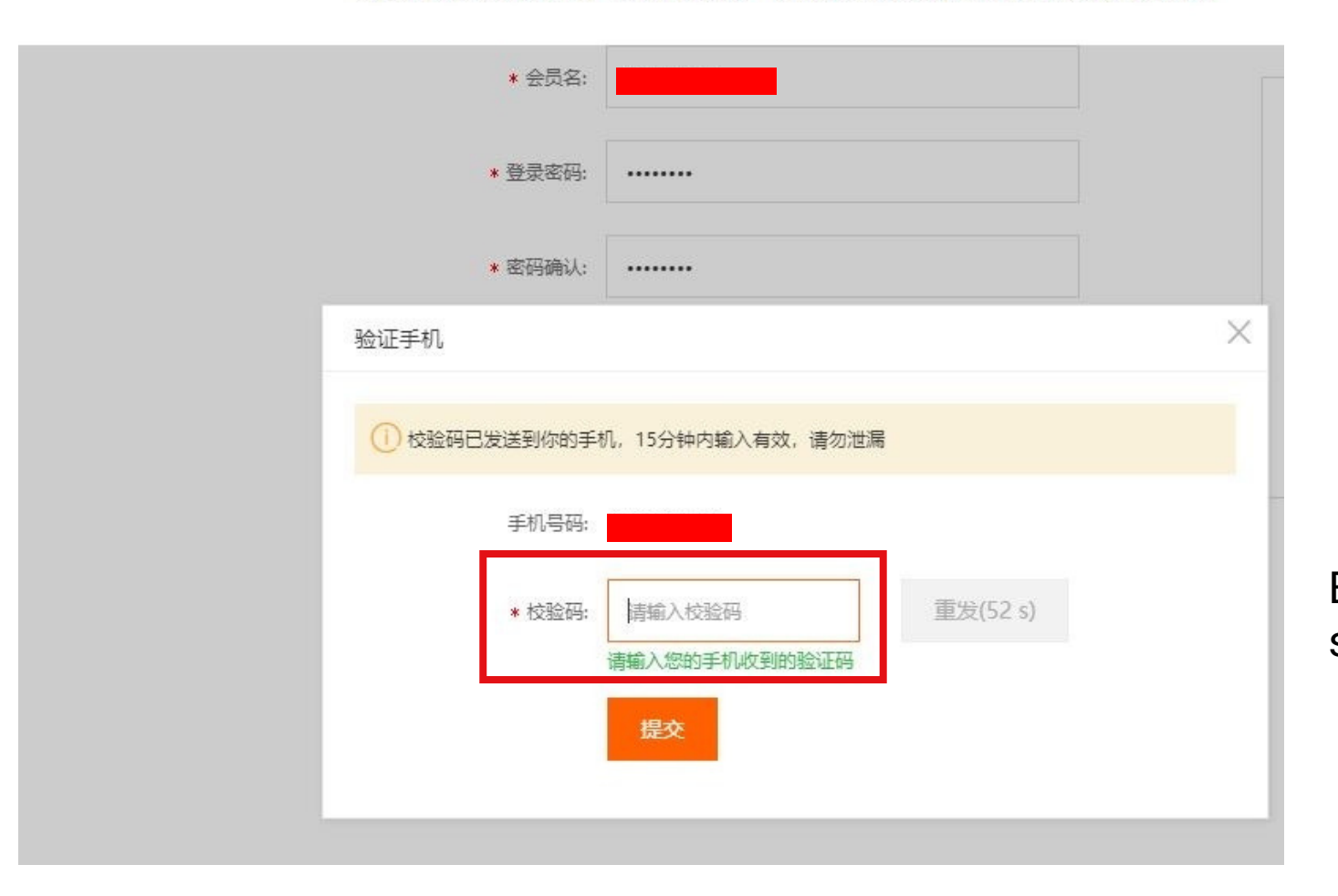

Enter the verification number sent to your mobile phone

#### Verify your 1688 account

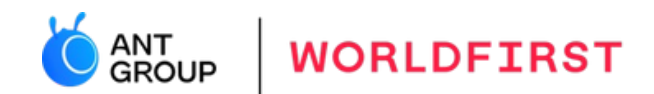

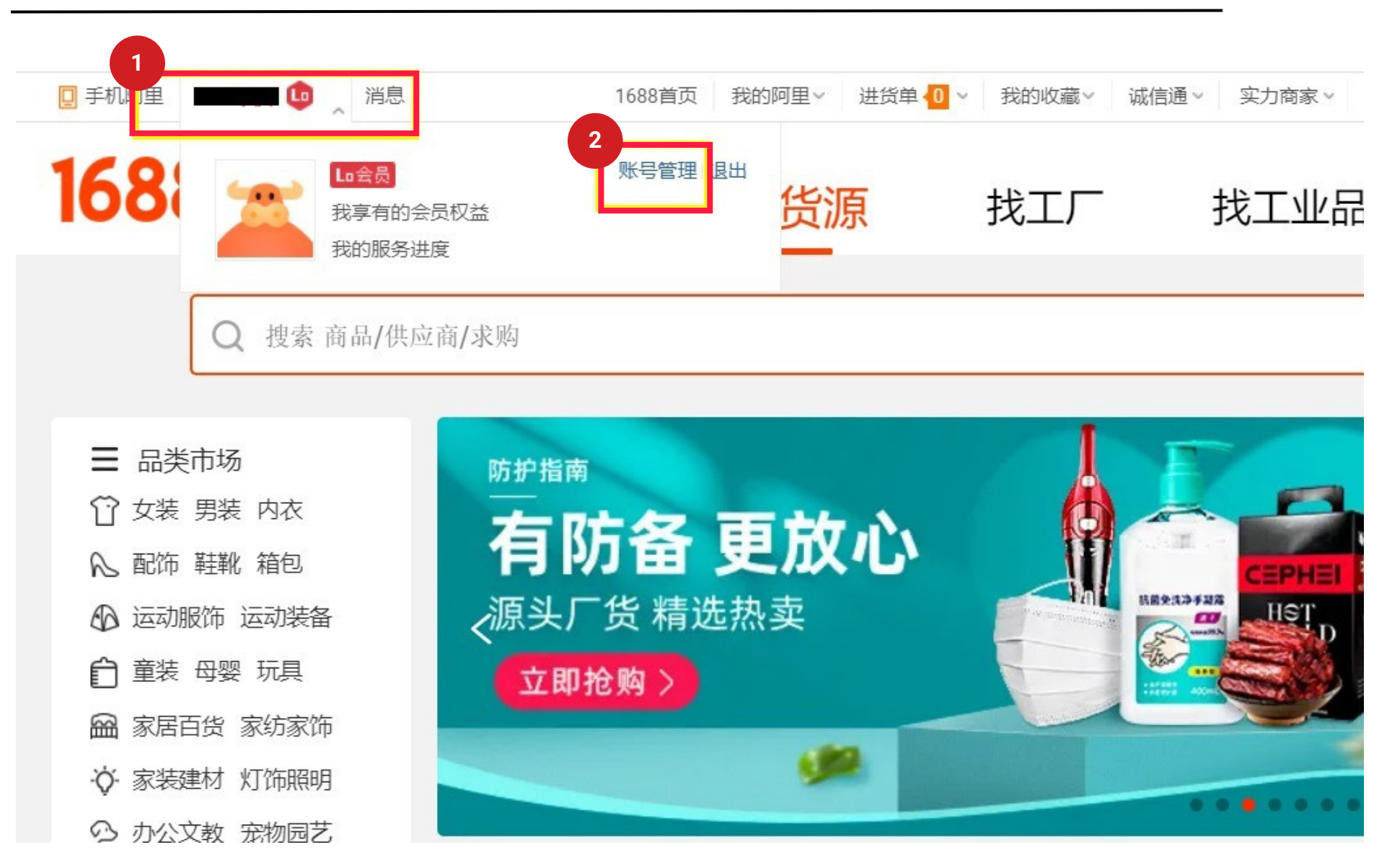

### Verify your 1688 account with Alipay personal account

- 1. Click Alipay account management '支付宝账户管理'
- 2. Select '现在去认证' to verify your account

|       | ■ 手机阿里   tb96                                                                                           | 消息 📴 1688首了                                                                                                    | 瓦 我的阿里~                                    | 进货单 📶 🗸 🗍 🦸                         | 我的收藏~  诚                                                                | 就信通 ~ 实力商家 ~                                      | 超级工厂~               | 工业品牌~ 我 | 是供应商~ | 客服中心   |
|-------|----------------------------------------------------------------------------------------------------|----------------------------------------------------------------------------------------------------|--------------------------------------------|-------------------------------------|-------------------------------------------------------------------------|---------------------------------------------------|---------------------|---------|-------|--------|
|       | 1688 买家工作台                                                                                              | 首页 交易                                                                                                    | 分销管理                                       | 采购 设置                               | 服务 ~                                                                    |                                                   |                     |         | 服务    | ✔ 输入服务 |
| 切換卖家贩 | <ul> <li>最近使用 〉</li> <li>买家账号管理 へ</li> <li>账号信息</li> <li>账号安全</li> <li>安全中心</li> <li>支付宝账户管理</li> </ul> | 收货地址,发货地址,退货地<br>公告:解绑支付宝功能升级中<br>支付宝账户<br>支付宝账户<br><u>您已经成功</u><br>您现在可以餐                                                             | 址已统一收拢到买<br>,暂不开放。                         | 家工作台的交易<br>付 <b>宝账户</b><br>行安全交易服务。 | ->交易资料管理                                                                | 星->收贷地址管理"菜单                                      | ,点击跳转               |         |       | X      |
|       | 天家的家伙证<br>我的认证<br>深度认证<br>企业名称认证<br>个人实名认证<br>点亮工商红盾<br>一键绑定微博<br>一键开通钉钉                                | 账户信息         账户名:         状态:         火型:         余额:         常见问题         · 支付宝绑定规则是什么?         · 支付宝解绑或更换次数有限器         · 网商银行融易收是什么? | 65-915****42 杰<br>已绑定 未认证<br>个人账户<br>查询 充值 |                                     | 成立阿/开選<br>換支付宝账户<br>E<br><u> 一<br/>支付主局</u> 7 加<br>・支付:<br>・支付:<br>・融易! | 2 什么是支付宝商<br>宝解绑或更换操作不成:<br>宝账号使用遇到问题怎:<br>收如何使用? | 5户版<br>功怎么办?<br>么办? |         | 查看更   | 3      |

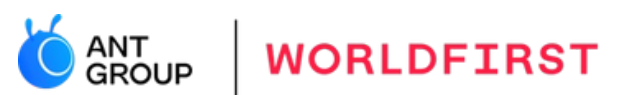

### Verify your 1688 account with Alipay personal account

Once your status has been authenticated '已绑定已认证', you can start to authorise your 1688 account with WorldFirst to make 1688 payments.

| 手机阿里     | ~ 淌 | it 🨇      | 1688首                     | i页   我的阿里 | ~   进货单 | 0 ~ 我             | 的收藏~  | 试信通~   | 实力商家 >  | 超级工厂~  | 工业品牌~ | 我是供应商~ |
|----------|-----|-----------|---------------------------|-----------|---------|-------------------|-------|--------|---------|--------|-------|--------|
| 1688 买家工 | C作台 | 首页        | 交易                        | 分销管理      | 采购      | 设置                | 服务    | $\sim$ |         |        |       | 服务     |
| 最近使用     | 5   | 收货地址,发货   | 也址,退货地                    | 地址已统一收拢   | 到买家工作台  | 的"交易->            | >交易资料 | 管理->收货 | 地址管理"菜单 | 1,点击跳转 |       |        |
|          | 1   | 公告: 解绑支付到 | 宝功能升级。                    | 中,暂不开放。   |         |                   |       |        |         |        |       |        |
| 买家账号管理   | ^   | 支付宝账户     |                           |           |         |                   |       |        |         |        |       |        |
| 账号信息     |     |           |                           |           |         |                   |       |        |         |        |       |        |
| 账号安全     |     | 文打玉账尸     |                           |           |         |                   |       |        |         |        |       |        |
| 安全中心     |     |           | 您已经成                      | 功绑定了您的    | 的支付宝账   | 户                 |       |        |         |        |       |        |
| 支付宝账户管理  |     |           | 您现在可以<br><u> 今日</u> +++++ | 使用支付宝账户   | 进行安全交易  | 易服务。<br>1472 - FU |       |        |         |        |       |        |
| 买家商家认证   | ~   |           | 正址文刊玉                     | 提坝可免费,且   | 合规经宫坝)  | 1級, 点面            | 辺即开連  |        |         |        |       |        |
| 我的认证     |     | 账户信息      |                           |           |         |                   |       |        |         |        |       |        |
| 深度认证     |     |           | 账户名:                      |           | 查看我的账   | 户; 更换             | 支付宝账月 | È      |         |        |       |        |
| 企业名称认证   |     | ~         | 状态:                       | 已绑定 已认证   | Æ       |                   |       |        |         |        |       |        |
| 个人实名认证   |     |           | 类型:                       | 个人账户      |         | 开通                | 支付宝商户 | 白版 🕜 ( | 十么是支付宝丽 | 南户版    |       |        |
| 点亮工商红盾   |     |           | 余额:                       | 查询 充值 提   | 现       |                   |       |        |         |        |       |        |

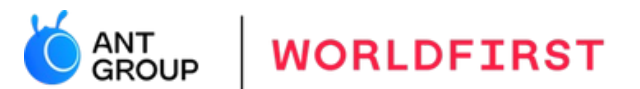

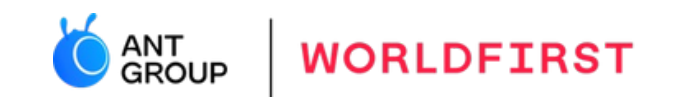

# 3. How to register for a WorldFirst account?

WORLDFIRST

Register for a WorldFirst account

~

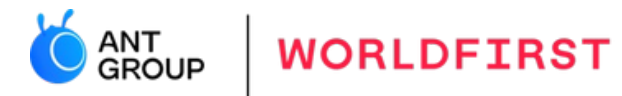

| WORLDFIRST        | Have an account? Log in here |
|-------------------|------------------------------|
| 1                 | 2                            |
| Country or region | Your Account                 |

#### Where are you registered?

This will be the country or region where your business is registered.

#### Country or region

Please select your country or region

Continue

#### **Complete your registration with WorldFirst**

.....

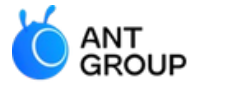

WORLDFIRST

| WORLDFIRST        | Have an account? Log in here |
|-------------------|------------------------------|
| Country or region | 2<br>Your Account            |

(\$)

#### Welcome to WorldFirst!

Verify your email address, set a secure password and create your account.

| 🗹 En                                                                                                    | mail 🔲 Mobile                                                                                                    |
|----------------------------------------------------------------------------------------------------|----------------------------------------------------------------------------------------------------|
| Email                                                                                                   |                                                                                                    |
| Enter email address                                                                                     | s Send co                                                                                                    |
| nter code                                                                                               |                                                                                                    |
|                                                                                                    |                                                                                                    |
|                                                                                                    |                                                                                                    |
| reate your password                                                                                     |                                                                                                    |
|                                                                                                    |                                                                                                    |
| Enter a password                                                                                        | 5                                                                                                    |
| Enter a password I would like to re By creating an a Privacy Policy, y                                  | eceive WorldFirst promotional materials.<br>account you agree to our <u>Terms And Conditions</u> ,<br>you also confirm that you are the owner or a                                 |
| Enter a password I would like to re By creating an a <u>Privacy Policy</u> , y Director of the b        | eceive WorldFirst promotional materials.<br>account you agree to our <u>Terms And Conditions</u> ,<br>you also confirm that you are the owner or a<br>pusiness.                    |
| Enter a password I would like to re By creating an a Privacy Policy, y Director of the b Create account | eceive WorldFirst promotional materials.<br>account you agree to our <u>Terms And Conditions</u> ,<br>you also confirm that you are the owner or a<br>business.<br><b>Previous</b> |

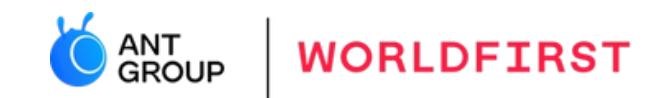

# 4A. Unlink your Alipay Business account from 1688.com

Alipay Business account to pay to 1688.com

#### **Unlink your Alipay Business account from** WORLDFIRST 1688.com 1.Login to your Alipay Business account 2.Next, select 'Kuajingbao' When do I need to unlink my Alipay Alipay FOR GLOBAL BUSINESS **Business account?** Home 欢迎您使用支付宝国际账户 To automate your 1688 payments Welcome to Alipay for Global Business (5) Fund Management A using World Account, you will be required to unlink your Alipay Withdraw **Currency Account** Withdraw Transfer Topup Business account from 1688 com Transfer + Add Currency Conversion Available Balance Chinese Yuan Please note that a default payment Topup 143.48 CNY Available Balance 143.48 CNY fee of 0.8% will be charged for Transaction Statem... ^ US Dollar outgoing payments to suppliers on Total Balance ⑦ Freeze Balance Available Balance 10,74 USD 1688.com. Account Activity 143.48 CNY 0.00 CNY Euro Funds Movement Available Balance 0.00 EUR Historical Statement British pound sterling 22 Partners' services ^ **Chinese Yuan-Recent Activity** Chinese Y ... V Kuajingbao Bank Account Info Time Type Remarks Amount +7.97 CNY 2022-09-01 20:51:04 Collection

### Unlink your Alipay Business account from 1688.com

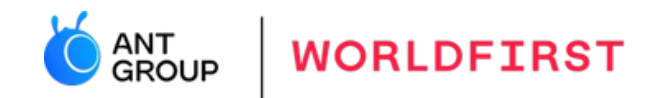

3. Identify the 1688 account(s) you wish to unlink4. Select 'details'

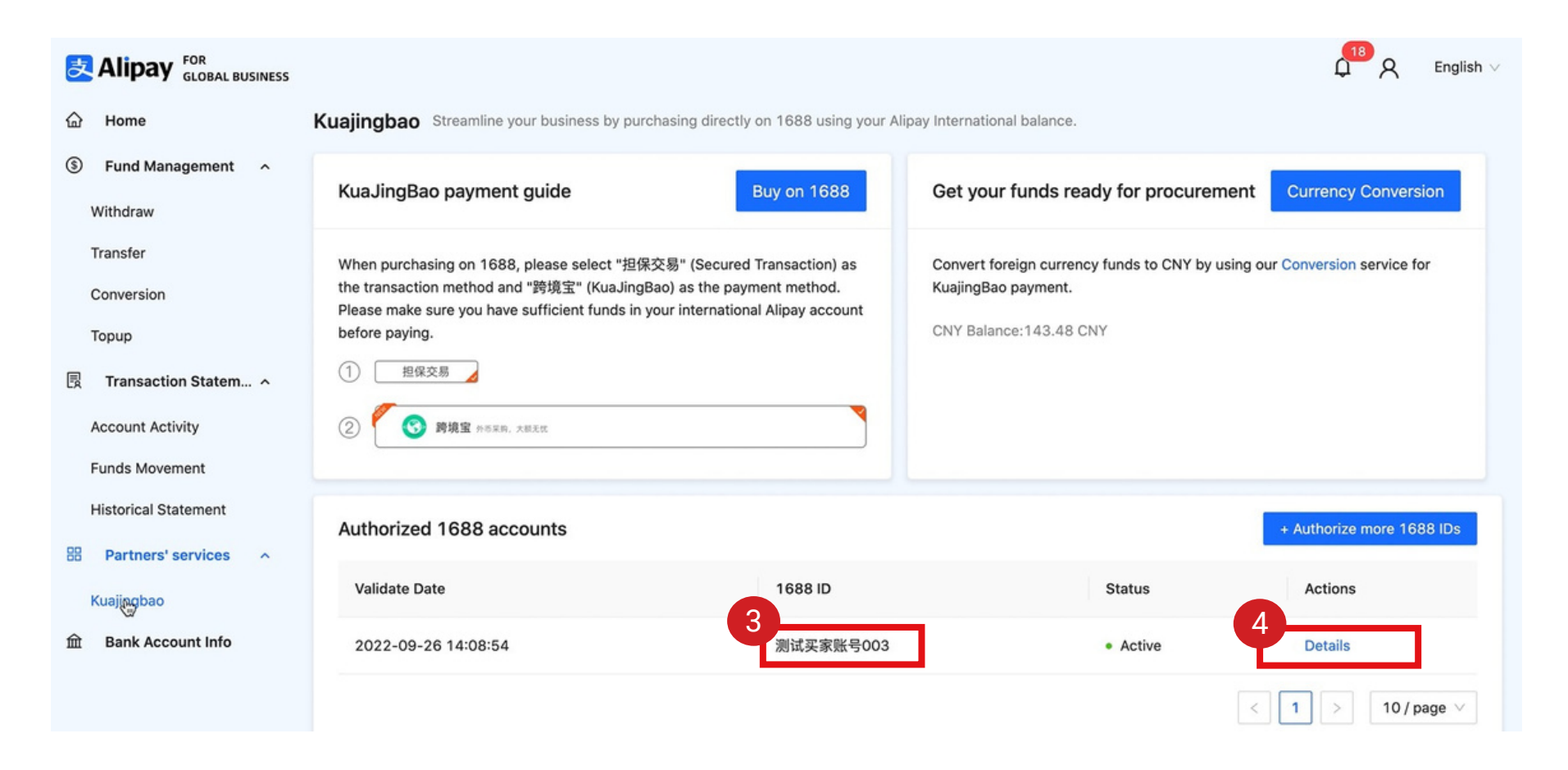

### Unlink your Alipay Business account from 1688.com

5. At the top right, select 'Revoke Authorisation'6. Click 'Confirm' and you'll be prompted to enter your password

**Tip:** You might want to save your 1688 ID for later when authorising WorldFirst to make payments to 1688.com

|                                 | ф <sup>11</sup> А                                                                                      | English V      |                                                                                                    |
|---------------------------------|----------------------------------------------------------------------------------------------------|----------------|----------------------------------------------------------------------------------------------------|
| Details 💿 FAQ                   | Revoke Authoriz                                                                                        | zation         | Are you sure you want to revoke this authorization?                                                                    |
| 1688 ID                         | 测试买家账号003                                                                                              | m account type | After revoking the authorization, the 1688 account cannot use your Alipay International account's balance through KJB. |
| 1688.com account type<br>Status | Private account<br>Active                                                                              |                | Cancel                                                                                                    |
| Validate Date                   | 2022-09-26 14:08:54                                                                                    | Date           | 2022-09-26 14:08:54                                                                                                    |
| Validate Period                 | 2036-12-31 08:00:00                                                                                    |                |                                                                                                    |
| Service Details                 | You will authorize this 1688 merchant to pay for the goods by using your funds in your Alipay Business |                |                                                                                                    |
| Payment method                  | Deduct funds from the RMB account balance of Alipay Business                                           |                |                                                                                                    |
|                                 | Back                                                                                                   |                |                                                                                                    |

WORLDFIRST

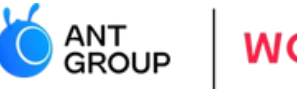

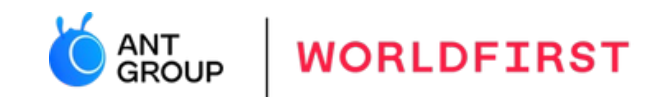

### 4B. Authorise your 1688 account with WorldFirst

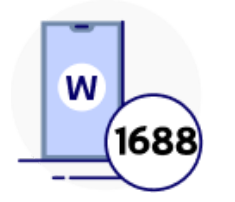

Authorise your 1688 account with WorldFirst

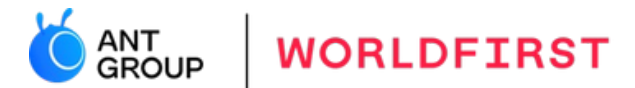

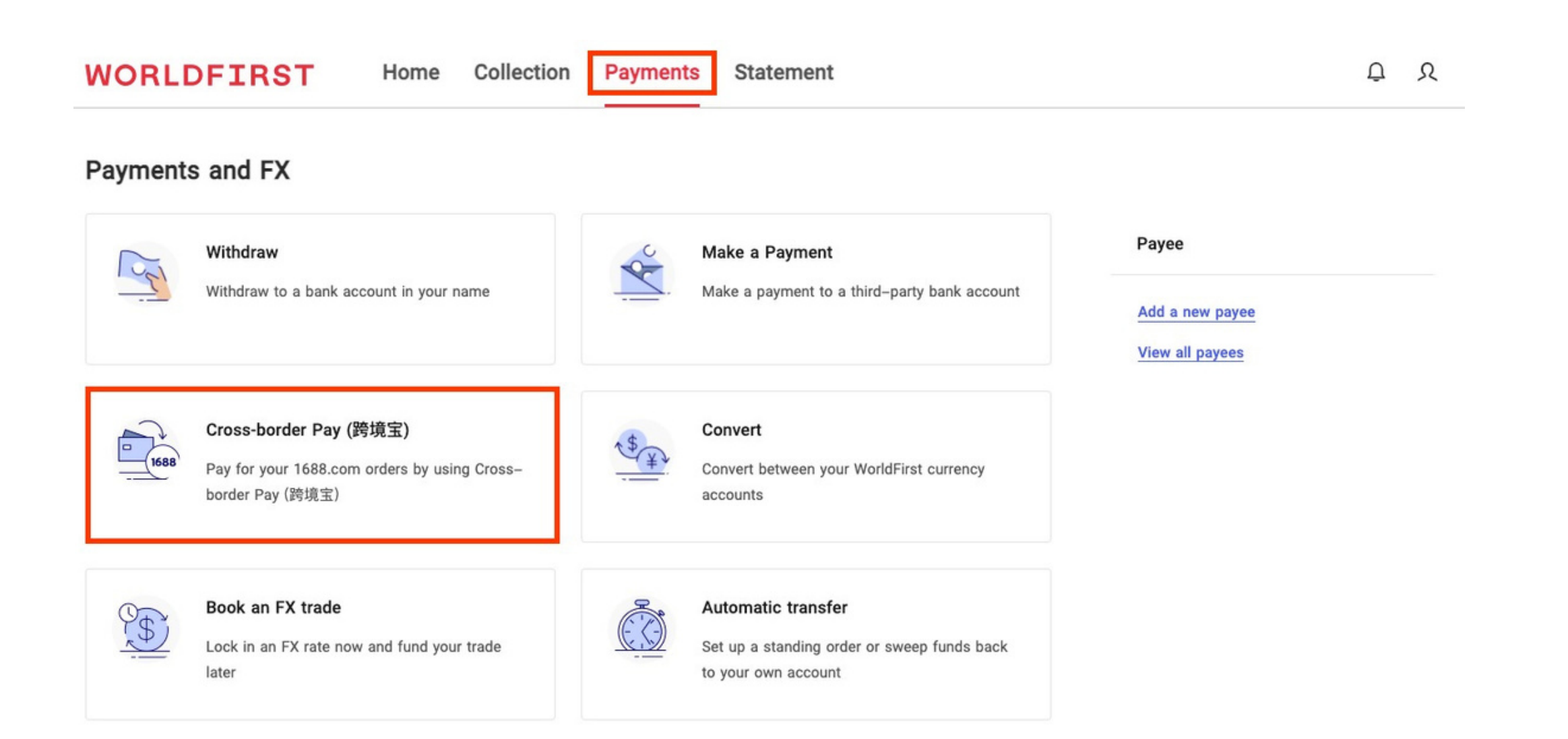

#### **Click 'Activate' to authorise**

WORLDFIRST

Home > Funds Management > Cross-border Pay (跨境宝)

Cross-border Pay (跨境宝)

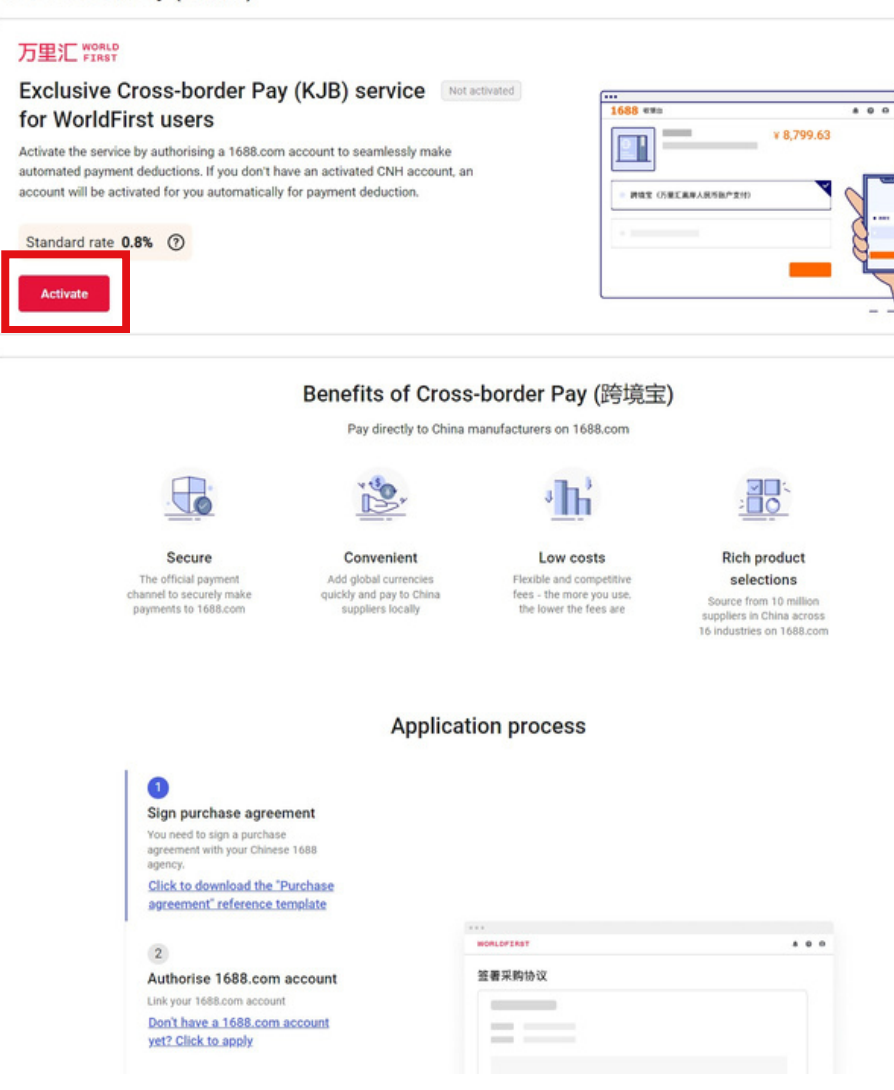

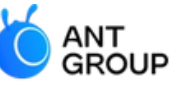

WORLDFIRST

#### Authorise 1688.com accounts

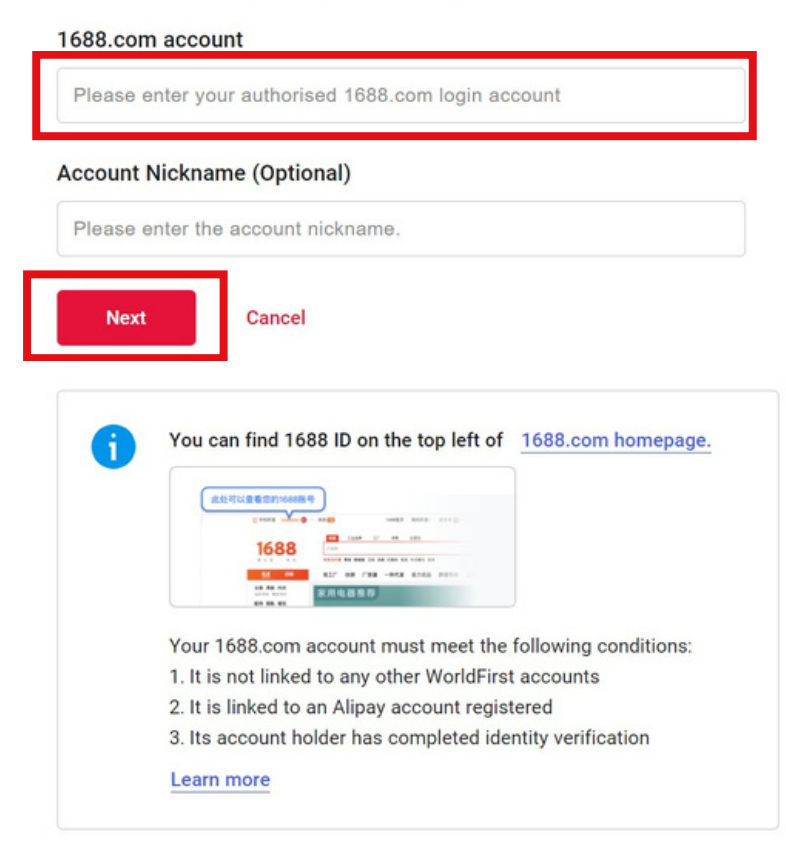

#### **Read and agree with the agreement**

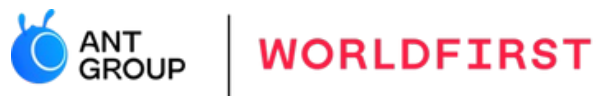

| $\oslash$ | 2             | 3                 |
|-----------|---------------|-------------------|
| Authorise | Confirm       | Activation result |
| 1688.com  | authorisation |                   |
| account   | agreement     |                   |

#### Account details

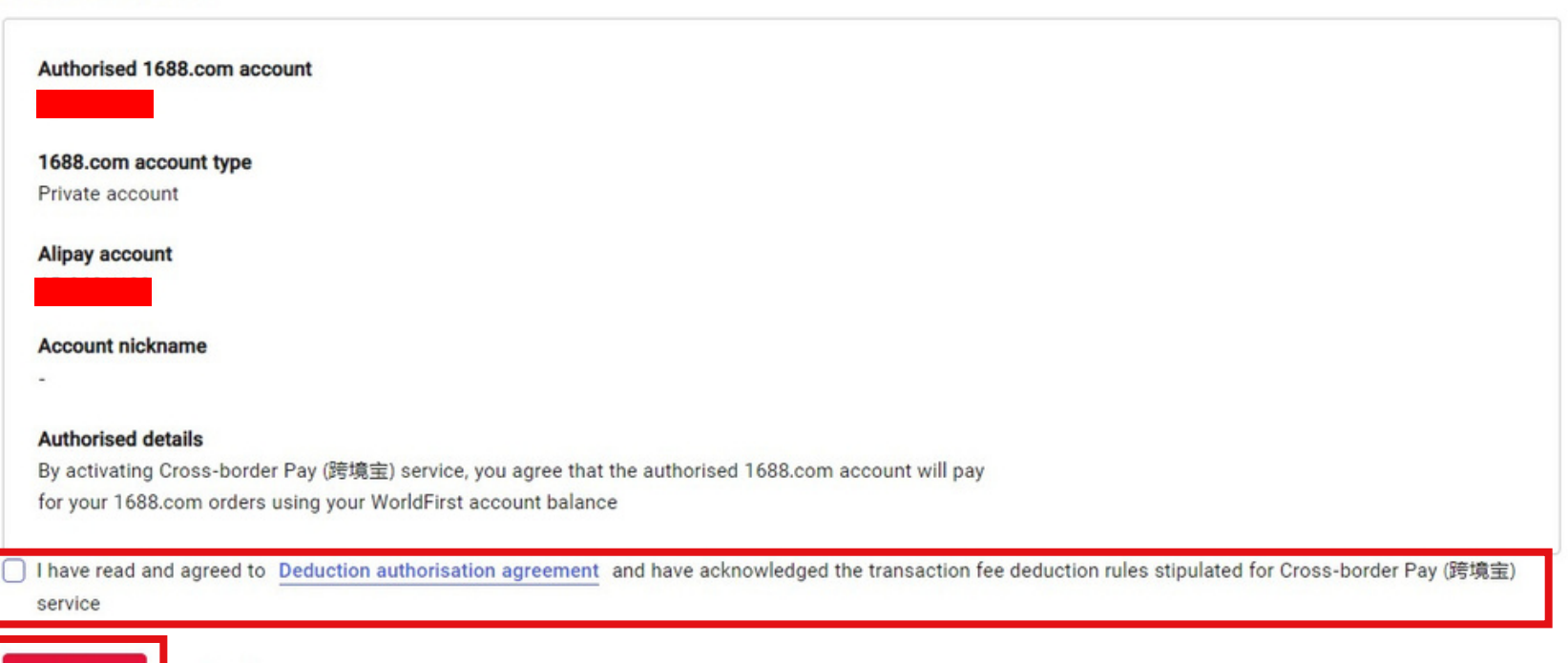

#### Enter the 6 digit code sent to your mobile number **ORT** to securely authorise your 1688 account

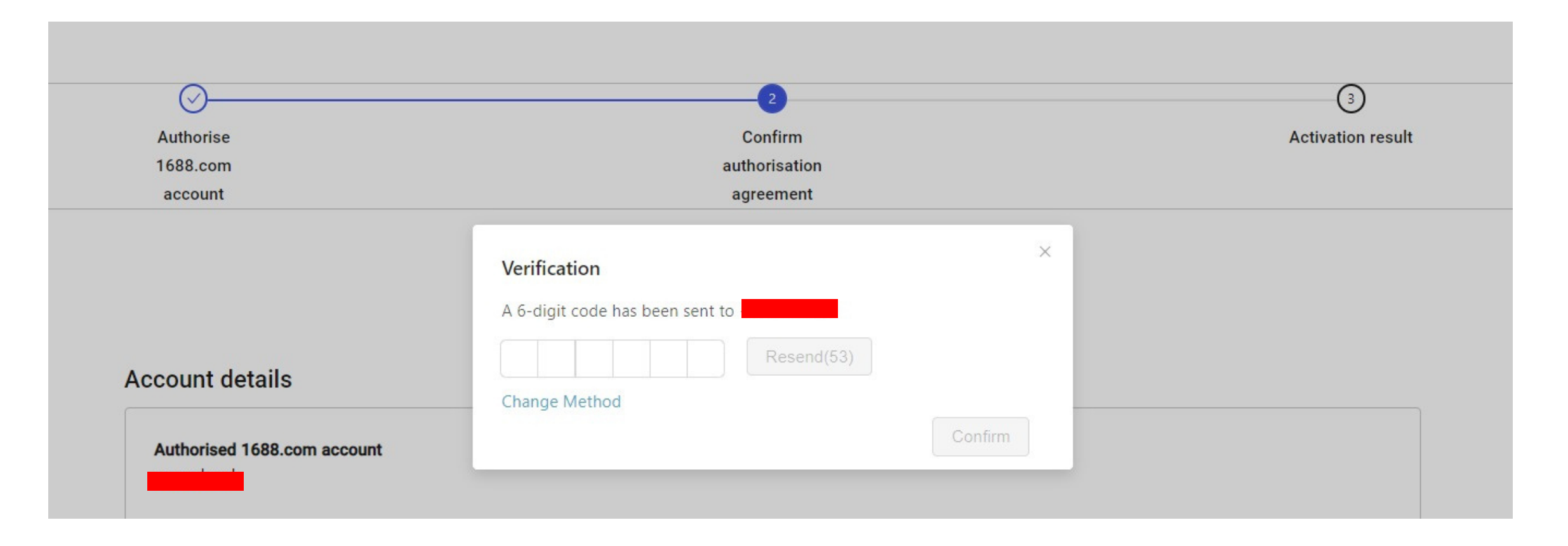

WORLDFIRST

### And you've successfully authorised your 1688 account to WorldFirst!

WORLDFIRST

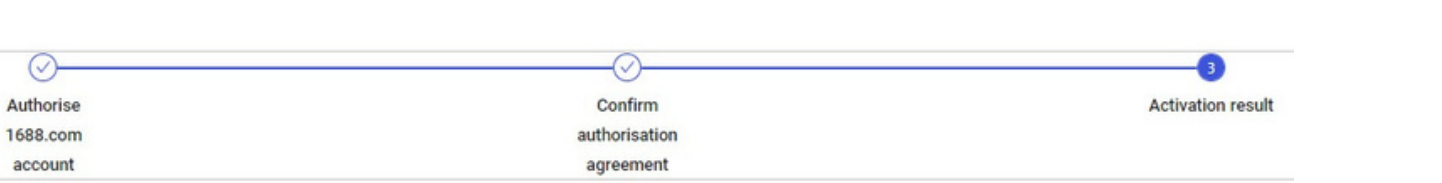

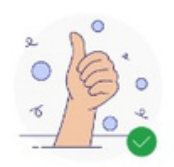

You have successfully activated Cross-border Pay (KJB) service

Start paying with Cross-border Pay (跨境宝) on 1688.com

Return to Cross-border Pay (跨境宝) main page

Return to WorldFirst homepage

How to pay using Cross-border Pay (跨填宝) Step 1: Authorise a 1688.com account in your World Account Step 2: Visit 1688.com to place an order using your authorised 1688.com account Step 3: Select "跨填宝" as your payment method on 1688.com Step 4: Ensure your World Account has sufficient CNH balance or convert other currency balances to CNH currency account. FAQ Purchase on 1688.com now

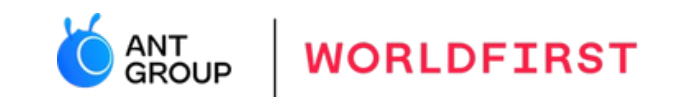

### 4C. Add funds to World Account

To avoid payment issues, please ensure sufficient CNH balances in World Account when making 1688 purchases

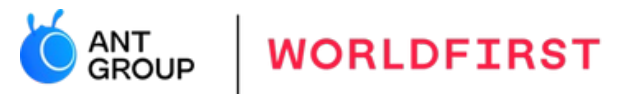

Login and select 'Account details' on your WorldFirst dashboard

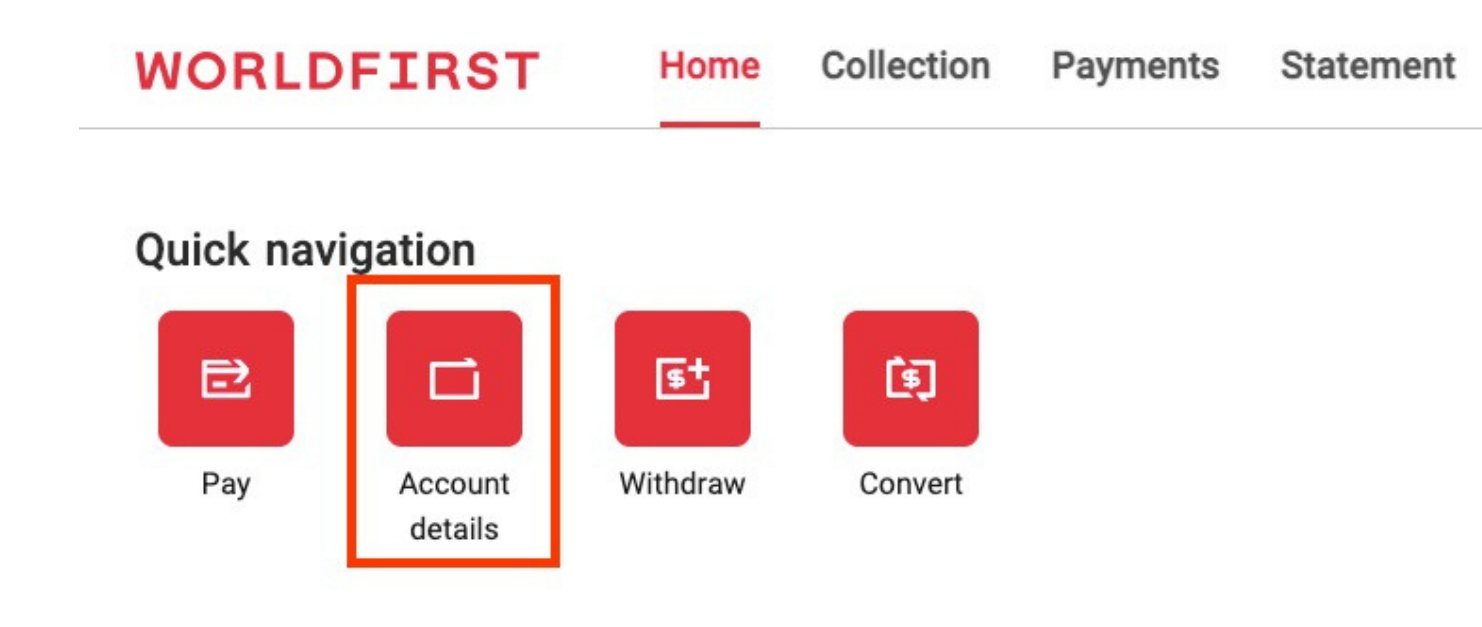

#### Which account would you like to receive funds in to?

You can use the below receiving accounts or create a new one

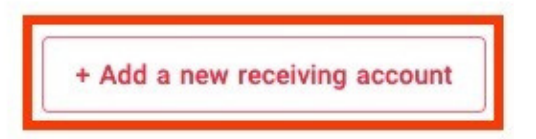

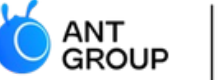

WORLDFIRST

Two ways to add currencies: A. Open 1 out of the 14 currencies available (usually you would choose a local currency in your country, eg. AUD in Australia) B. Open a CNH currency account

#### WORLDFIRST

Create a receiving account

# Please select a currency Please select Q Image: gradient state Q Image: gradient state Q Image: gradient state Q Image: gradient state Q

#### Create a receiving account

#### Please select a currency

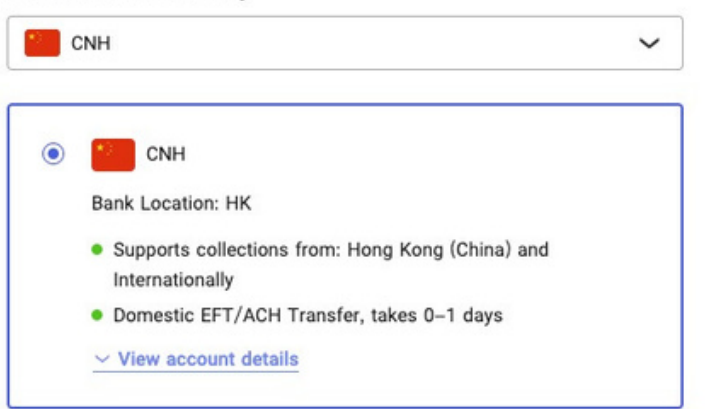

#### Give your new receiving account a 'nickname'

Please enter

This is to help you manage multiple receiving accounts

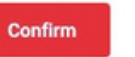

Cancel

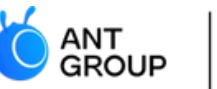

WORLDFIRST

#### WORLDFIRST

Home > All receiving accounts > Receiving account details

#### **Receiving account details**

| Receiving account   |  |
|---------------------|--|
| Account holder name |  |
| •                   |  |
| Currency<br>CNH     |  |
| Account Number      |  |
|                     |  |
| View details        |  |

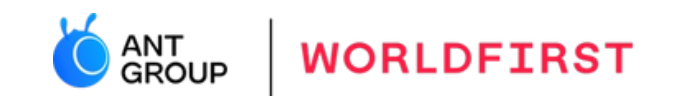

# 5. How to make an order on 1688.com?

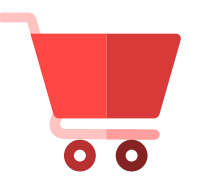

Make the order on 1688.com

#### Go to 1688.com

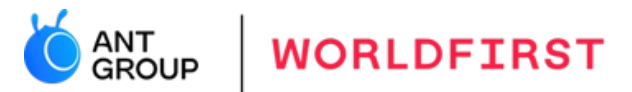

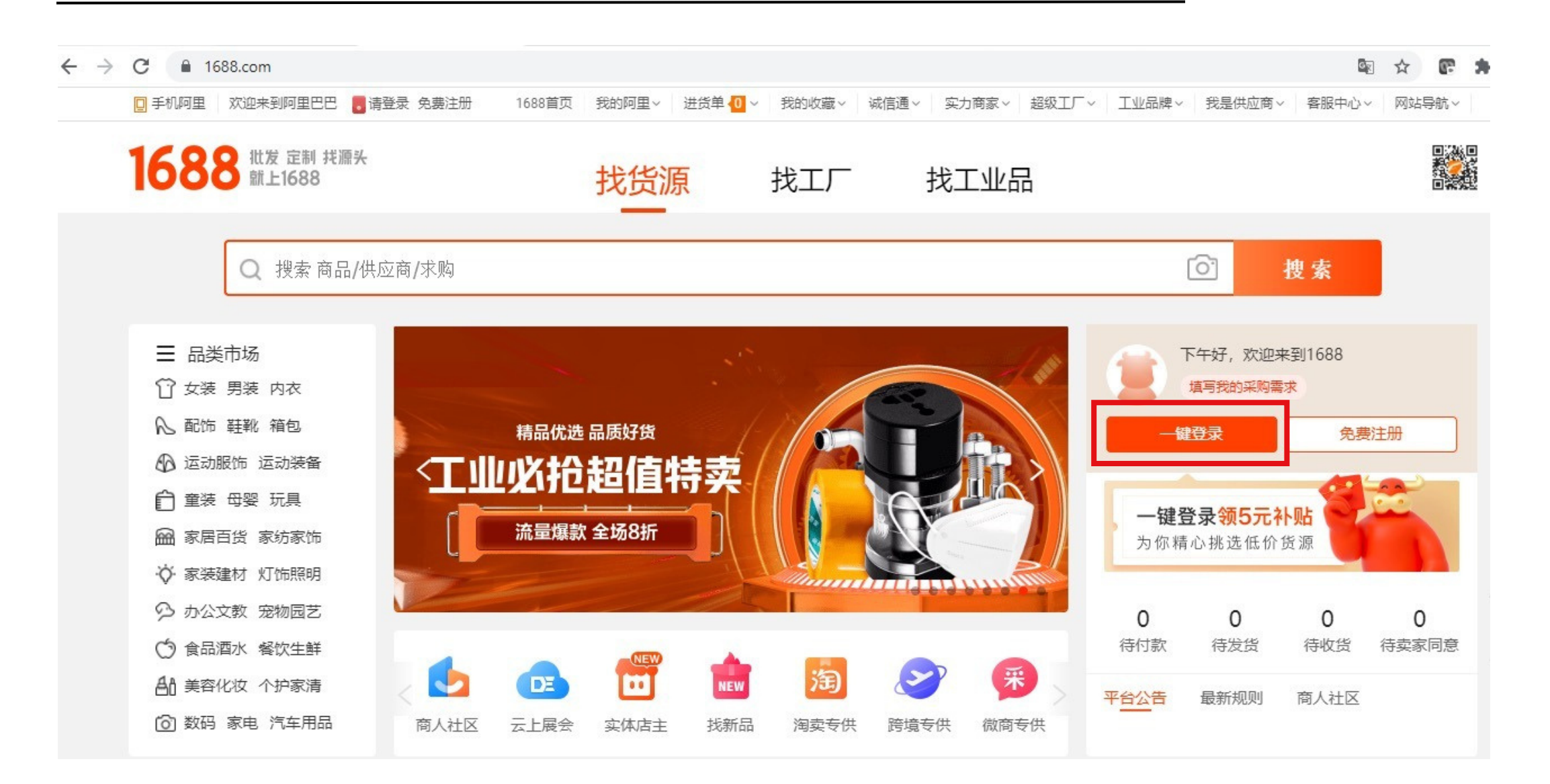

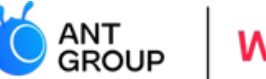

WORLDFIRST

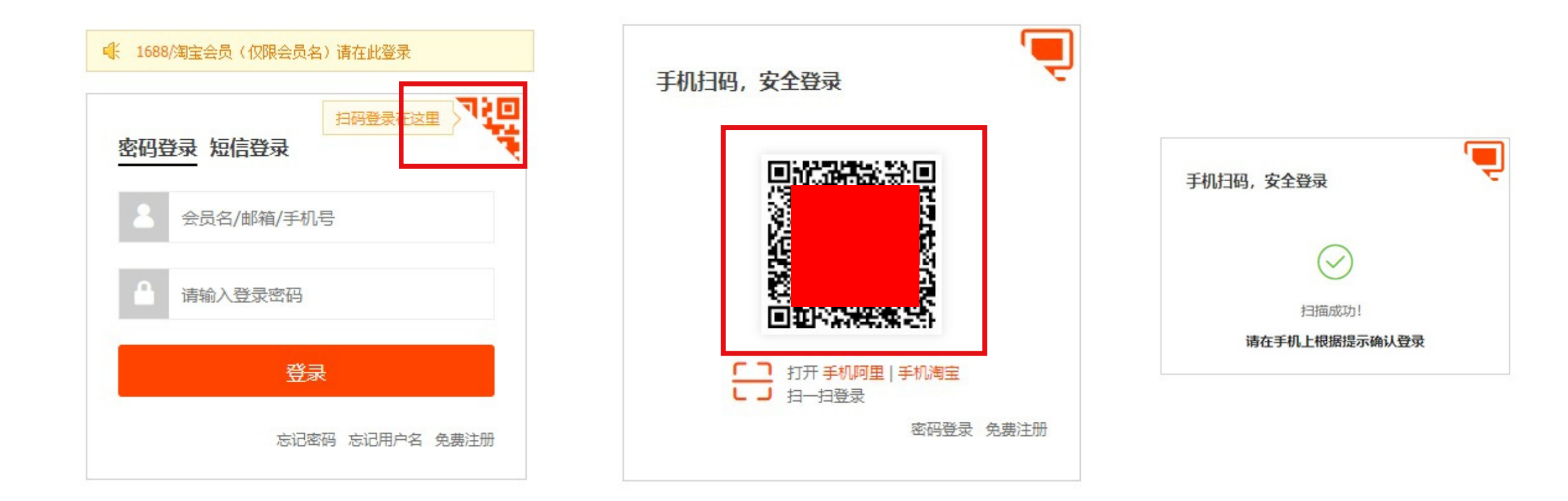

#### 1688 specialised page for international buyers

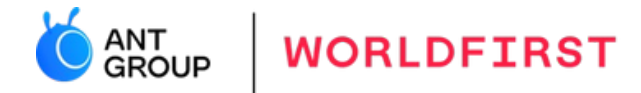

#### Visit global.1688.com/#/home to browse products for international buyers

| $\leftrightarrow$ $\rightarrow$ C $($ global.1688.com/#/hor | ne                                            |                                       |                      | R 🛧 💽 🛪               |
|-------------------------------------------------------------|-----------------------------------------------|---------------------------------------|----------------------|-----------------------|
| 🛛 手机阿里 🛛 欢迎来到阿里巴巴 🧧                                         | 请登录 免费注册 1688首页 我的阿里~                         | ✓ 进货单 🚺 ✓ 我的收藏 ✓ 诚信通 ✓                | 实力商家 ~ 超级工厂 ~ 工业品牌 ~ | 我是供应商 > 客服中心 > 网站导航 > |
| 1688   跨境专供<br>global.1688.com                              | 跨境采购一站式工作台                                    | • • • •                               | ── 采现货+找工厂 (□) -     | 站式工具服务 🔷 全球商机高效匹配     |
|                                                             | 欢迎来到跨境频道, 查看买家使用                              | 指南 去看看>                               |                      |                       |
| 欢迎来到跨境专供                                                    | <b>腔倍坤壶</b> 认频整度可定度的 解锁目                      | - 法禁信平公商品链按搜索 - 批量图搜笔功                | ま<br>の               |                       |
| 免费注册 一键登录                                                   | 输入商品关键词                                       | TNR2-28 I DIBHRIDIZIZY ( )N7761764-41 | RD ()                | 搜索                    |
| 首页                                                          |                                               |                                       |                      |                       |
| 跨境搜索 《公开版》                                                  | 跨境专题 小二精选推荐                                   |                                       |                      |                       |
| 排行榜单 ⊖<br>我的铺货列表 ⊖                                          | 【1688 线上研讨会韩国场】<br>在韩买家外币直采方案<br>9月2日(周四)下午3时 | 女装跨境热卖专供<br>世界好货源头直供                  | 食品跨境热卖精选<br>源头美食精选直采 |                       |
| 认领跨境买家身份<br>一键解锁全部功能                                        |                                               |                                       |                      | 选货节                   |
| 点击认领                                                        | 合规安全・快速高效・超优汇率                                |                                       |                      |                       |

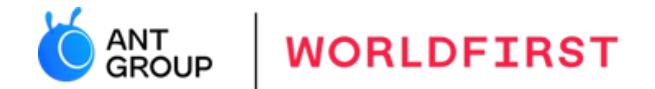

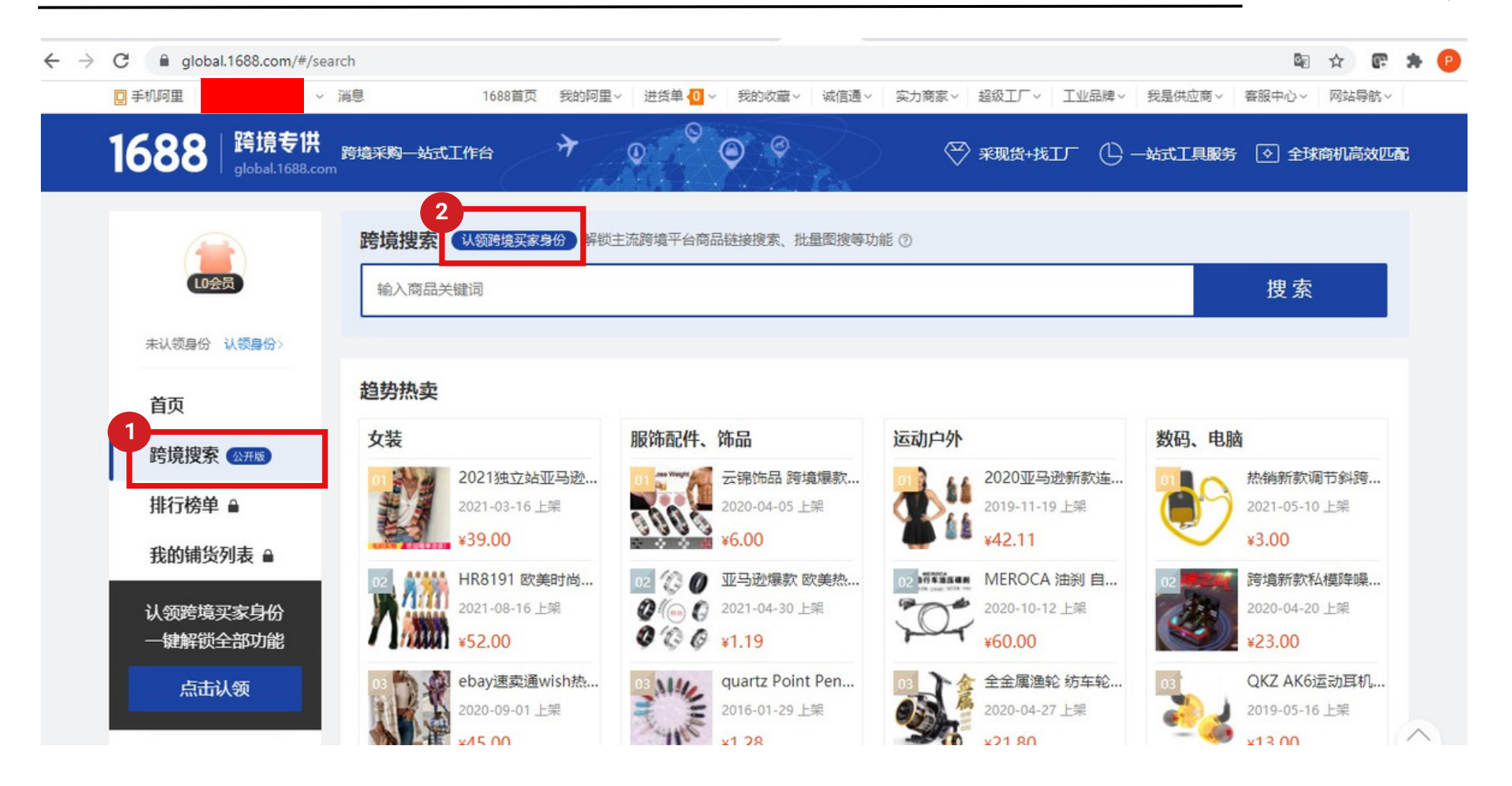

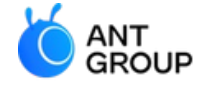

WORLDFIRST

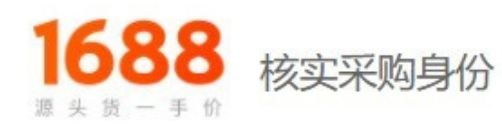

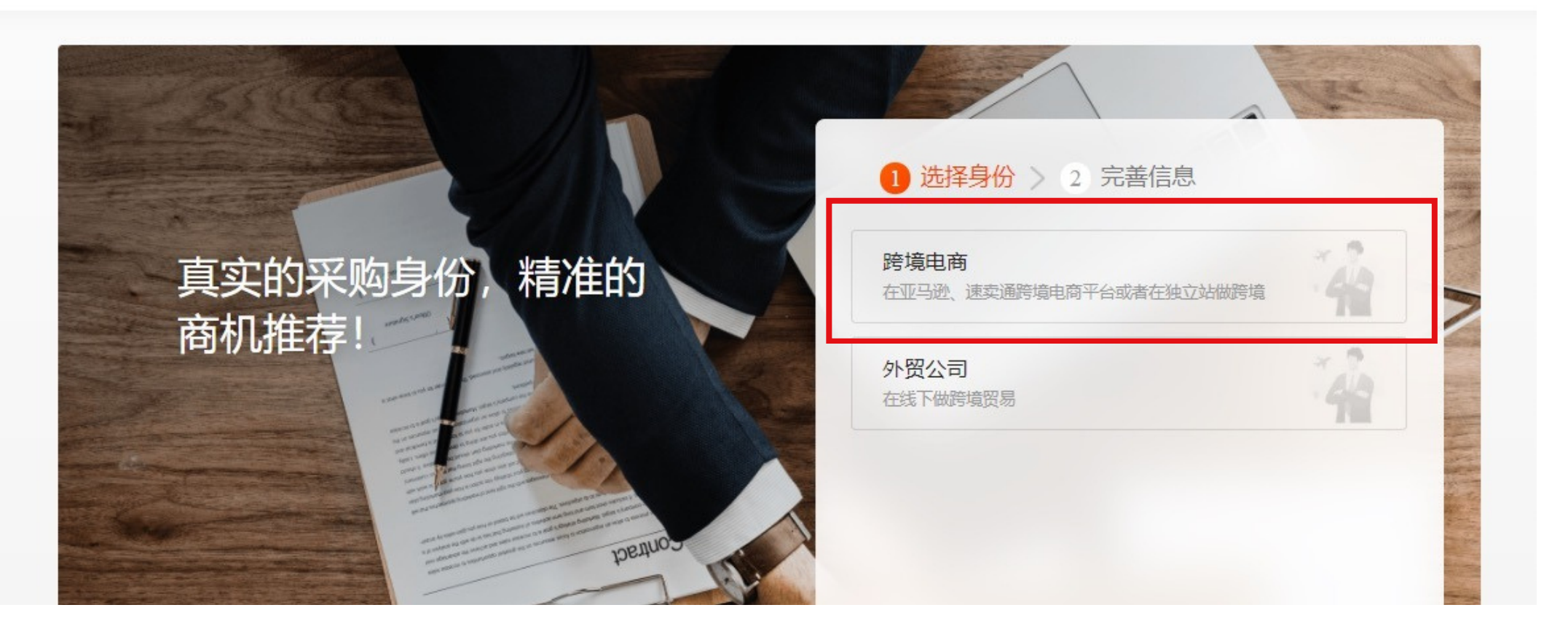

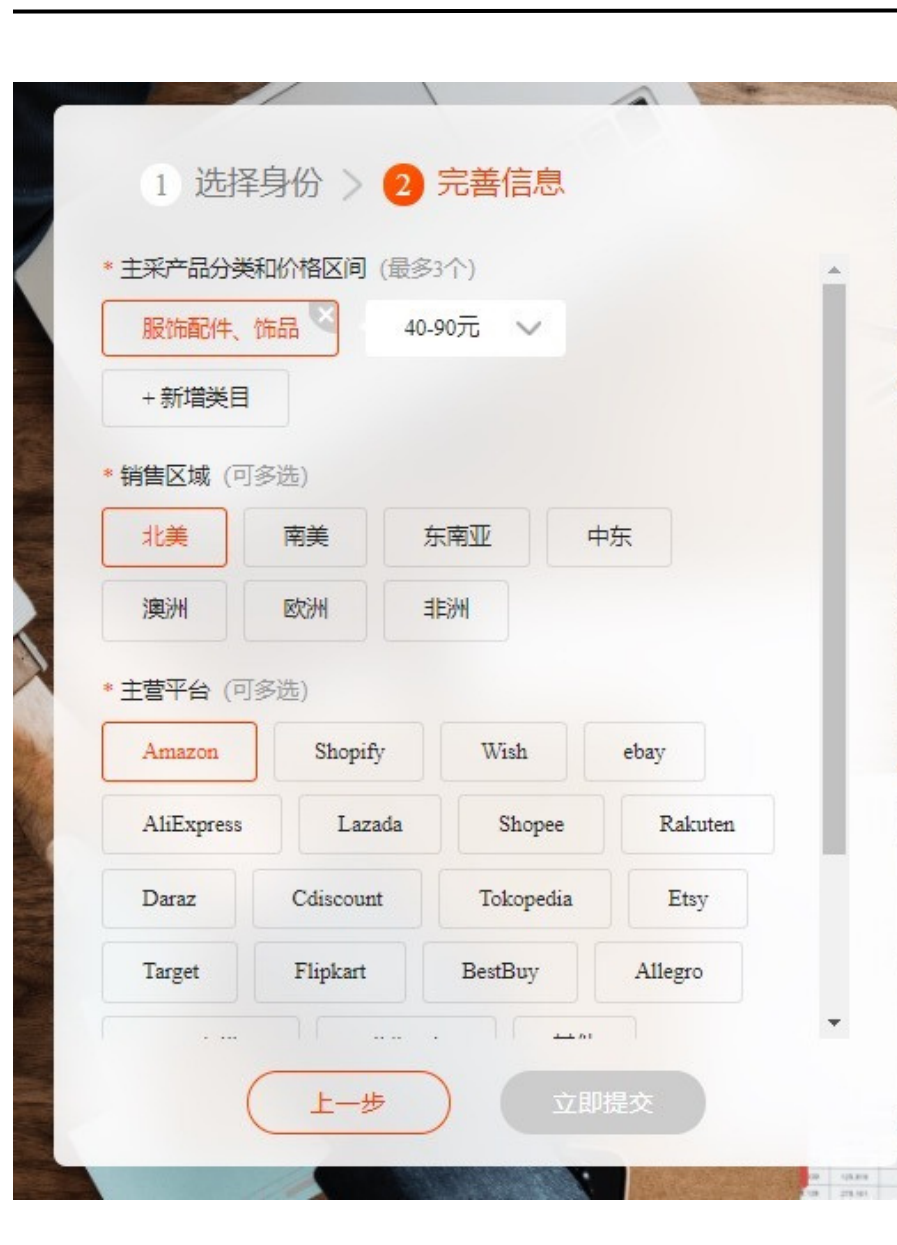

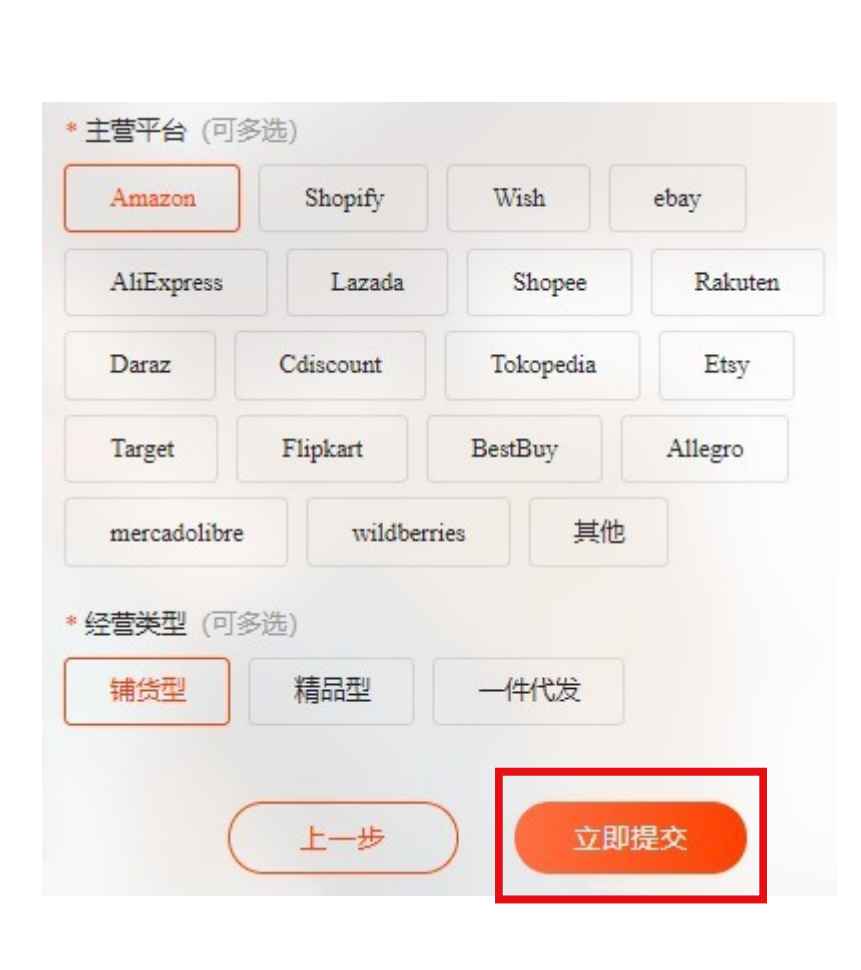

#### 提交成功

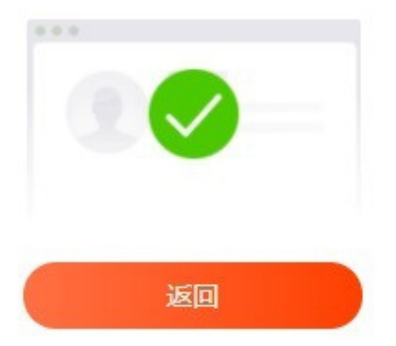

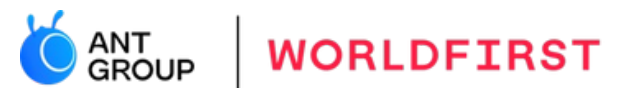

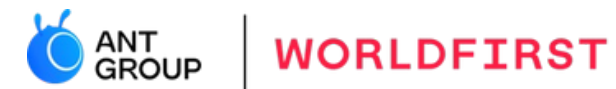

| 1688 路境专供<br>global.1688.com      |                                                                  |
|-----------------------------------|------------------------------------------------------------------|
|                                   | amazon hot selling  ② 捜索                                         |
| <b>10会员</b><br>跨境电商<br>跨境电商 查看名片> | 所有类目 > 数码、电脑 > 3C数码配件 > 手机配件 > 蓝牙耳机 亚马逊 × 节日 × 通话功能 ×<br>共1件相关产品 |
| 首页                                | 48小时发发 通用排序                                                      |
| 跨境搜索 🚛                            | 综合 成交額 → 上新 ⇒ 价格 ⇒ ¥最低价 - ¥最高价 所在地区 ∨                            |
| 排行榜单                              |                                                                  |
| 我的铺货列表                            |                                                                  |
| 物流服务                              |                                                                  |
| 买家攻略                              |                                                                  |
| 跨境超级买家                            | X                                                                |
| 跨境宝                               |                                                                  |
| 商家入驻                              |                                                                  |
| 神神                                | 2020 amazon hot selling sport stereo                             |

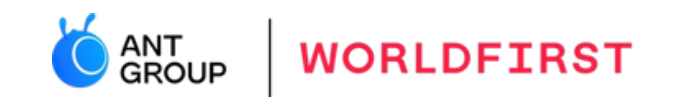

# 6. How to make a payment on 1688.com?

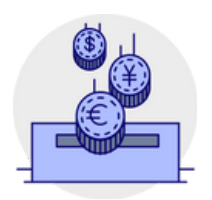

Make a payment on 1688.com using Cross-border Pay solution

#### Find products to buy

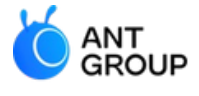

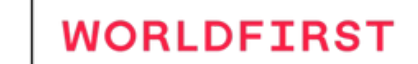

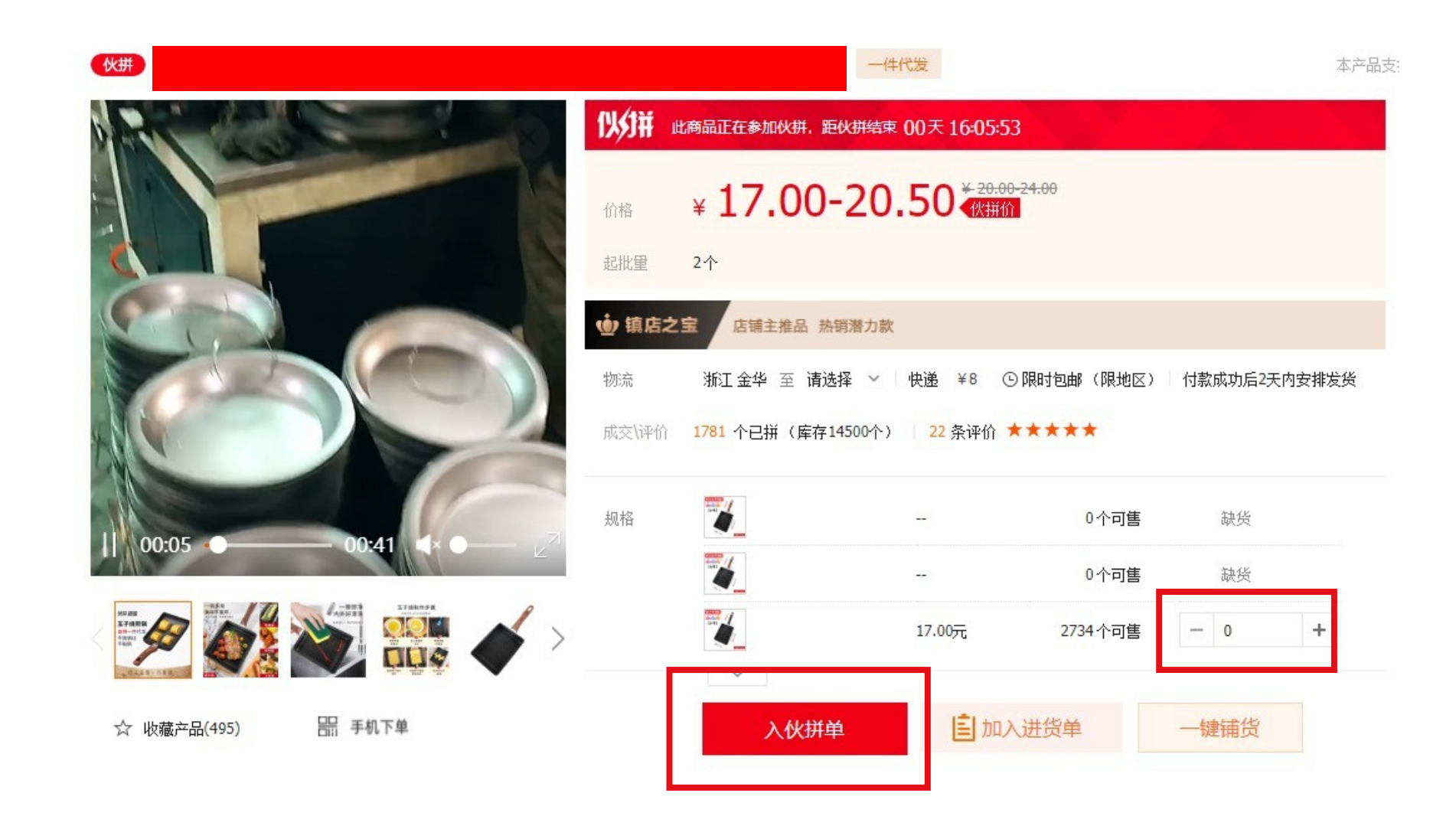

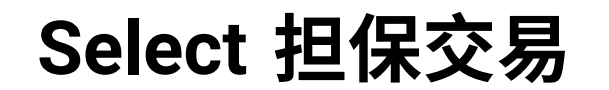

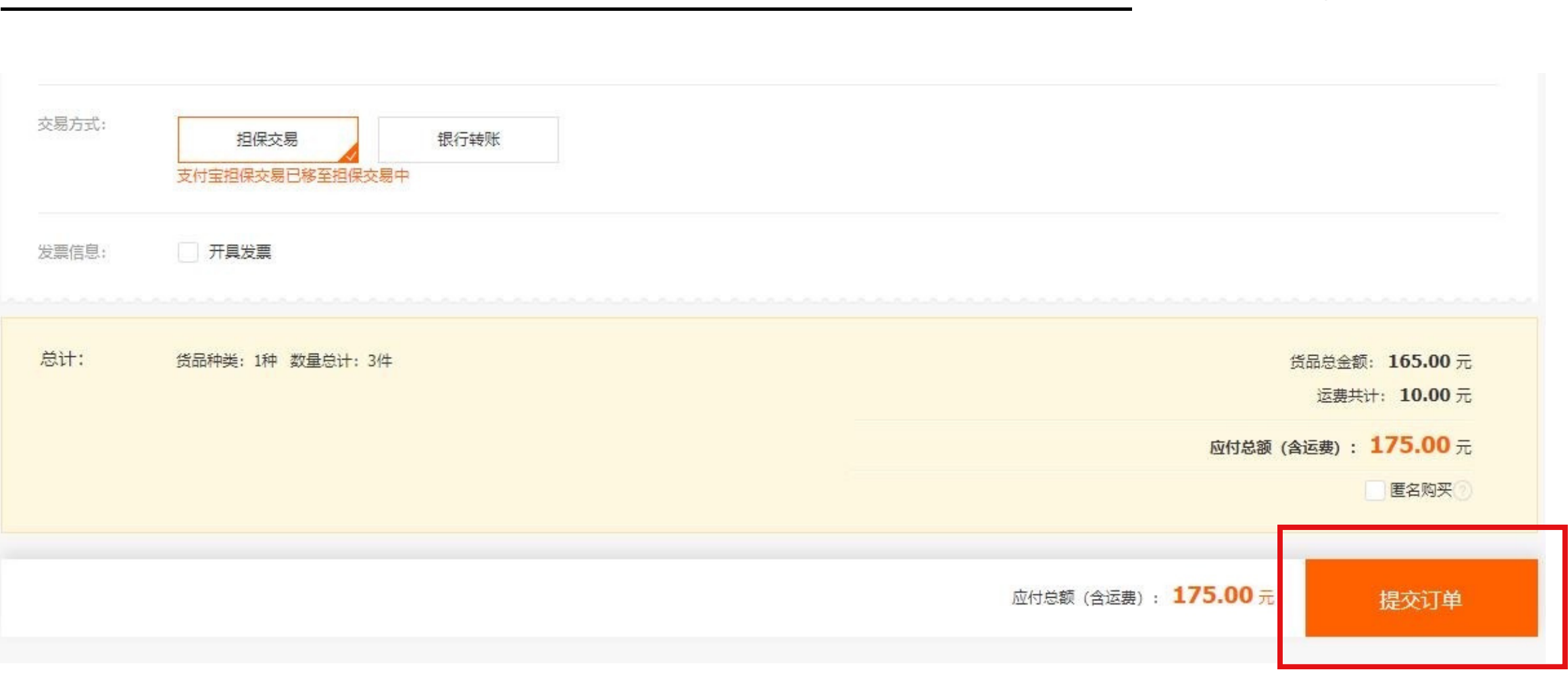

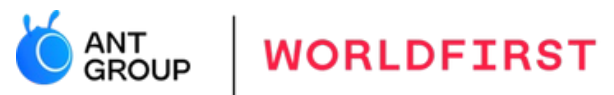

| 1 | 跨境2020夏新款儿童礼服网纱椰树烫钻长裙无袖木耳边童装连衣裙女 | ¥175.35<br>订单总金额:¥175.00 服务费(0.2%):¥0.35<br>请在4天23时59分内完成支付 |
|---|----------------------------------|-------------------------------------------------------------|
|   | 跨境宝 外币采购, 大额无忧                   |                                                             |
|   | 支付宝 支付宝知托付                       |                                                             |
|   | 银行转账 大额轻松付, 担保无忧<br>收款户名:杨宏梅     | 2                                                           |
|   |                                  | 请阅读《跨境宝2.0买家代采服务开通协议》 同意协议并付款                               |

OROUP

WORLDFIRST

#### Input the Alipay personal account password

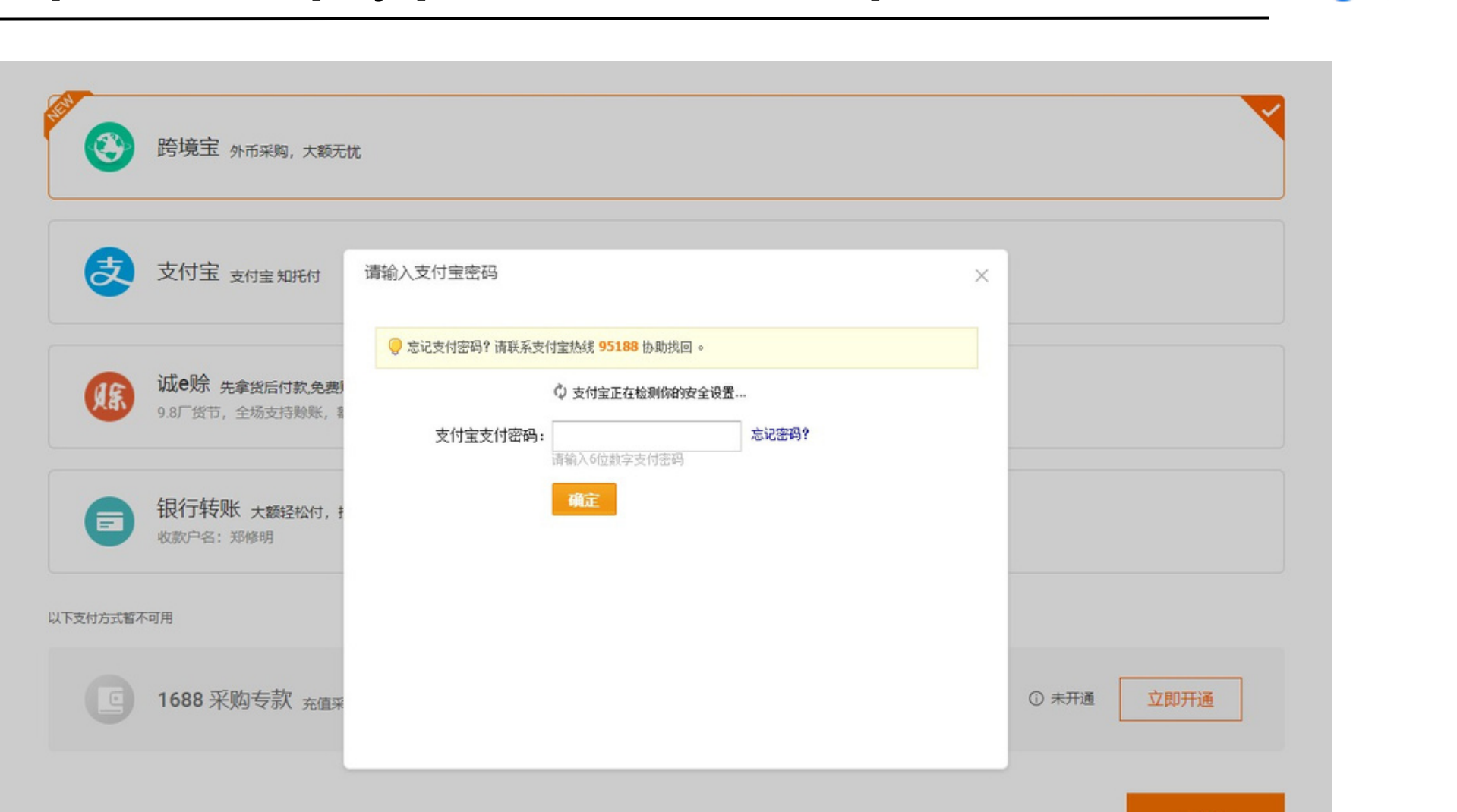

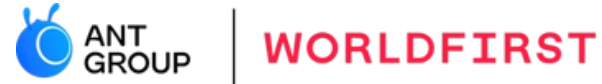

#### **Complete the order!**

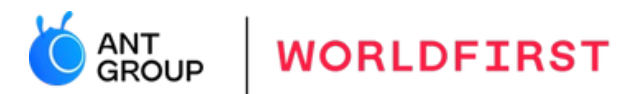

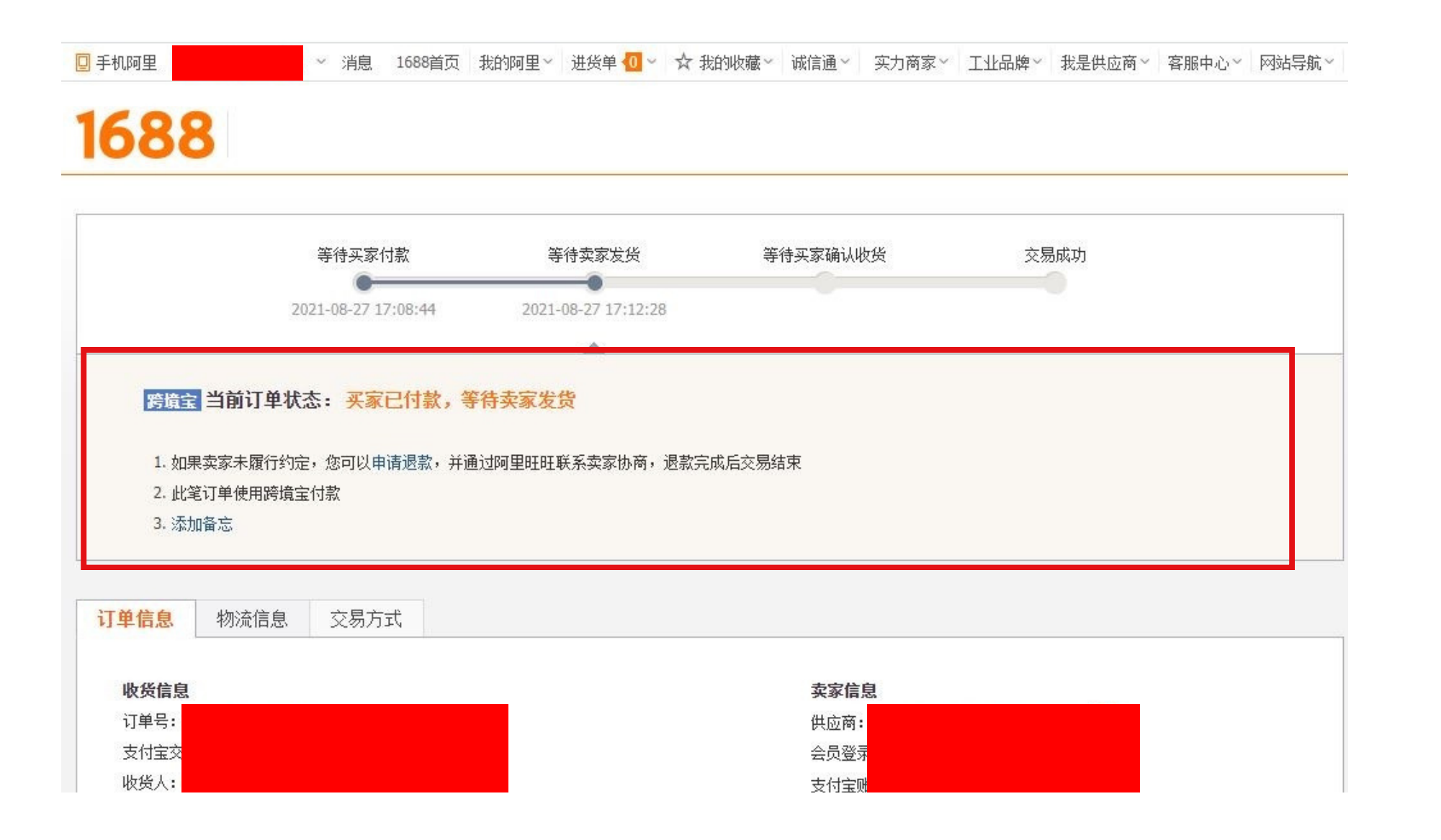

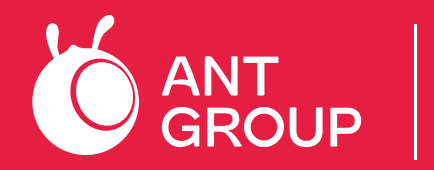

#### WORLDFIRST

**Customer Service** 

**Carter** Telephone Imail Address

In Australia In New Zealand OutsideAustralia 1800 744 777 | anzclients@service.worldfirst.com 07 839 6114 | anzclients@service.worldfirst.com +61 2 8298 4990 | anzclients@service.worldfirst.com

Phone hours: Monday to Thursday 08:00 –18:00 AEST/AEDT and Friday 08:00 –17:30 AEST/AEDT We will reply to you within 1 -2 working days